# 智能内容处理系统

( ICPS\_V2.3 )

产品手册

2022年8月25日

智能内容处理平台是基于数十亿文本训练语料、数千万纠错词库、数千万张 训练图像以及千万级专业词汇量基础上开发的 AI 内容处理工具,具备专家级审 核效果。本平台包含了文本稿件错别字和意识形态检测、敏感信息检测、科技名 词以及法律法规等专业领域检测、图片违规检测、音视频违规检测等主要的内容 审核能力,以及在线写作、改写润色、公文辅助创作、智能排版、公文格式检测、 AI 语音校读、中英互译、内容监测(网页、APP、新媒体)、舆情热点监测、 违规内容清洗等。行政机关、企业和个人用户均可按需求分别调用不同功能来满 足使用。

| 引言                  | 1    |
|---------------------|------|
| 1. 登录/注册            | 3    |
| 2. 个人首页             | 3    |
| 3. 智能写作台            | 4    |
| 3.1 我的稿件            | 4    |
| 3.2 稿件审核            | 5    |
| 3.2.1 在线审核          | 6    |
| 3.2.2 特色功能          | 7    |
| 3.2.3 灵感功能          | 9    |
| 3.2.4 范文库           | 10   |
| 3.3 批量批注            | 10   |
| 3.4 自定义词库           | 12   |
| 4. 公文助手             | 13   |
| 4.1 公文写作            | 13   |
| 4.2 公文格式检测          | 14   |
| 5. 大文件审核            | 16   |
| 6. 内容审核             | 17   |
| 6.1 图片审核            | 17   |
| 6.2 视频审核            | 18   |
| 7. 内容监测             | . 19 |
| 7.1网站监测             | 19   |
| 7.1.1 网站内容监测-详情     | 20   |
| 7.1.2 网站内容监测−分享     | 23   |
| 7.1.3 网站内容监测-PDF 简报 | 23   |
| 7.1.4 内容监测−明细       | 23   |
| 7.2 微信监测            | 24   |
| 8. 内容清洗             | . 24 |
| 8.1 内容清洗-查看详情       | 25   |
| 8.2 内容清洗-报告分享       | 26   |
| 8.3 内容清洗-导出简报       | 26   |
| 8.4 内容清洗-Excel 明细   | 26   |
| 9. 专家审核             | . 27 |
| 10. 人工审核            | . 28 |
| 11. 政务巡查            | 29   |
| 12. 舆情热点            | . 36 |
| 13. 浏览器兼容性          | 36   |

目录

1. 登录/注册

本系统为 SaaS 平台,打开浏览器(推荐谷歌 Chrome 浏览器)输入网址: https://pgc.botsmart.cn/,可选择【短信验证码】或者【账号密码】登录。

【短信验证码】支持一键 登录/注册(第一次登录时,输入手机号和验证码, 系统自动创建账号)。

【账号密码】输入正确的手机号或邮箱和密码即可登录。

详情如下:

| 了博特智能<br>BotSmart                                  |                          |
|----------------------------------------------------|--------------------------|
| 專特智能 - 智能内容处理平台 (BotSmart - ICPS)                  |                          |
| ・智能写作、改写、续写                                        | 短信验证码账号密码                |
| 稿件&文件审核(中英文纠错、政治敏感、科技名词、法律法规)                      |                          |
| 公文审核、公文排版                                          |                          |
| 图片&视频审核(涉政、暴恐、色情、低俗、违禁、广告)                         |                          |
| 與情熱忌(日常温潤、與情报音、专題方析、預誉中心)<br>肉変皆卿(國法 APP 微信公众是 微博) |                          |
| 历史内容清洗(违规、违禁、错误)                                   | 回動井道寺(服約条款)和(時私政策)       |
|                                                    | 登录/注册                    |
|                                                    |                          |
|                                                    | <b>4</b> 00 - 819 - 6619 |

(登录/注册页面)

# 2. 个人首页

用户登录后,默认进入【智能写作台-我的稿件】页,左侧为服务模块,一 级导航分别是【智能写作台】、【公文助手】、【大文件审核】、【内容审核】、 【专家审核】、【人工审核】、【政务监测】、【内容监测】、【内容清洗】和 【舆情热点】,各个服务模块需管理员开通权限方可使用,详情如下:

| - Elicated | - Common Parts of Parameter     |                                                          | The second second second        |                                                        |                                 |        |
|------------|---------------------------------|----------------------------------------------------------|---------------------------------|--------------------------------------------------------|---------------------------------|--------|
|            | 植件名称                            |                                                          |                                 | 更加                                                     | ena: O finital                  | 至 拉相比问 |
| III 稿件审核   | 全部 新建 导入                        |                                                          |                                 |                                                        |                                 | 全部 ~ 1 |
|            |                                 |                                                          |                                 |                                                        |                                 |        |
| 📓 自定义词库    | +                               | 系统                                                       | HURSEN                          | 回来的得消如计                                                | 【创光尹优_寻找服夫相<br>警】王二南——不惧…       |        |
| □ 公文助手 ~   | 前短又相                            | 1                                                        |                                 |                                                        |                                 |        |
| 国 大文件审核    | <u> </u>                        | 0 HIN: 2022-01-11                                        | [ 위값: 600<br>ⓒ ENN: 2022-08-11  | <ul> <li>注 字版: 16</li> <li>④ 日順: 2022-08-25</li> </ul> | T: 字版: 4257<br>③ 日期: 2022-08-25 |        |
| • 内容申报 ~   | 图文 经接                           | 61 %                                                     | 32                              | 3                                                      | 72                              |        |
| ★ 专家审核 ·   | 1                               | 【创先争优*寻找最美湘<br>警】王二南——不惧…                                | 【创先争优_寻找最美湘<br>警】王二南——不惧…       | 社会五百年 - 副本(2)<br>(1)                                   | 社会五百年 - 副本(2)<br>(1)            |        |
| 4 人工审核 ~   |                                 |                                                          |                                 |                                                        |                                 |        |
| D 政防监测 ~   | 12 字数: 4248<br>③ 日期: 2022-08-25 | <ul> <li>正 字数: 4260</li> <li>④ 日期: 2022-08-25</li> </ul> | 12 字数: 4257<br>③ 日期: 2022-08-25 | TE 宇政: 1102<br>③ 日期: 2022-08-25                        | 12 字数: 131<br>③ 日期: 2022-08-22  |        |
| 戸 内容協調 ~   | 67                              | 67                                                       | 72                              | 2                                                      | 1                               |        |
|            | font                            | 4 公文書材度                                                  | 测试数据 错到字                        | 温州区                                                    | 借別字帯文(2)                        |        |

(个人页面)

点击右上角头像进入【个人中心】

- ◆ 【个人中心】支持修改密码(填入手机验证码+密码 即可修改),查看个人 信息。
- ✤ 可查看【稿件审核配额】&【智能朗读配额】,如有需要可直接点击【点击获取】按钮进行获取配额。
- ◆ 获取配额有两种方式,一种是通过加入社群后参与社群活动可获得免费配额 (以实际为准);另外一种是联系客服付费购买。
- ◆ 每次消耗的配额明细也可以在下方列表中查看。

| Q 智能写作台 ·       | ■ 个人中心 / 个人中心                                              | 6           | Wordsafe 🛐 का प्राणी के के तेर से के के देखें के से | 📞 400-819-6619 👩 50文本大纲 📓 | <b>2 2058 👔 7759 •</b> |
|-----------------|------------------------------------------------------------|-------------|-----------------------------------------------------|---------------------------|------------------------|
| <b>臼</b> 我的稿件   | 账户信息                                                       | 修改密码        |                                                     |                           |                        |
| 目 稿件申核          | -                                                          |             |                                                     | _                         |                        |
| 2 批量批注          |                                                            | * 中机验证例     | 唐朝入手机验证码                                            | <b>建物验证</b> 45            |                        |
| 自定义词库           |                                                            | · 2012.101  | ·<br>唐帕入新世码                                         |                           |                        |
| □ 公文助手 ~        | 演示账号                                                       |             | 清顿入端从密码<br>修改                                       |                           |                        |
| 四 大文件审核         | 決投有限公司<br>Sourceases<br>·································· |             | _                                                   |                           |                        |
| 💂 内容审核 🚽        | 1                                                          |             |                                                     |                           |                        |
| <b>北</b> 专家审核 · | 配額                                                         |             |                                                     |                           |                        |
| ▲ 人工申核 ~        | 編件審測記题 21550197字                                           | 繁新的资源服务 10次 | ALUR                                                |                           |                        |
| Q 政防监测 ·        | 配额明细                                                       |             |                                                     |                           | E8882 28 V             |
| ♀ 内容监测 ~        |                                                            |             |                                                     |                           |                        |
|                 | 記题类型                                                       | REBUS       | 操作账户                                                | 更新性的                      |                        |
|                 | i的社事 <del>这</del>                                          | _1ß         | 油干肥品                                                | 2022.0R.25 19-52-45       |                        |

(个人信息页面)

## 3. 智能写作台

### 3.1 我的稿件

【我的稿件】页面可实现文档的新建、上传、分享、下载等功能,您所保存 的审核稿件与草稿也会按最新保存时间依次显示在此,支持按名称、时间段查询 稿件,支持批量删除稿件。

| Q #8566 -         | E www.interior |                   |                   |                  |                      | 👔 ## • |
|-------------------|----------------|-------------------|-------------------|------------------|----------------------|--------|
| Es succes         | -              |                   |                   | 2                | Exection Contraction | I and  |
| E stress          | 全部 新建 导入       |                   |                   |                  |                      | 3      |
| 2. 机果和注           | _              |                   | _                 | ·                |                      | × (4)  |
| <b>8</b> maxie    | +              | 欢迎使用智能内容处理        | 错误范例              | 演示范例             | 知识是引导人生到光明           | 本周     |
| □ ☆★## ~          | 新建文档           | state and a       |                   |                  | 可具头境界的灯戏             |        |
| 日 大文件書籍           | L#XB           | 10 Sec. 12 Sec. 1 | T- 598: 600       | T- mm: 640       | T: 20: 40            |        |
| ● 内容率数 ~          | 2280 D         | ⊙ H#1: 2022-08-15 | © EI#: 2022-08-15 | ③ 日前: 2022-08-25 | ③ EⅢ: 2022-08-25     |        |
| 豆 内容应用 🗸          | R2 88          |                   | 40                | C 40             |                      |        |
| <b>び 内容構成 -</b> - | (5)            |                   |                   |                  | 0                    | 1      |
| 2 59550           | <u> </u>       |                   |                   | 6                | U                    |        |
|                   |                |                   |                   |                  |                      |        |
|                   |                |                   |                   |                  |                      |        |
|                   |                |                   |                   |                  |                      |        |
|                   |                |                   |                   |                  |                      |        |
|                   |                |                   |                   |                  |                      |        |
|                   |                |                   |                   |                  |                      |        |

(我的稿件页面)

- ◆ ①支持输入稿件名称查询稿件。
- ◆ ②支持根据稿件更新时间,筛选出选定时间段内的稿件。
- ◆ ③支持筛选全部/本周/本月/本年的稿件。
- ✤ ④支持批量删除文档。
- ◆ ⑤1)支持新建文档,点击新建文档可进入到稿件审核页面输入内容进行审核。2)支持上传文档(当前支持 doc、docx、txt、pdf、wps 格式)。3)可进行公文写作,点击公文写作可进入到选择公文写作类型页面,撰写你的公文。4)也可上传图文(当前支持 jpg、jpeg、png 格式的单张图片且图片不大于 20M)。5)也可输入需要审核的页面链接,将网页内容导入到文档进行审核。
- ◆ ⑥支持单篇稿件的分享、下载及删除功能。
- ◆ ⑦记录已保存的草稿。

您可以点击页面中"欢迎使用智能内容处理系统"模板,查看系统简介。也 可点击"错误范例"模板,查看含有错误内容的文档以及审核后的范例。

#### 3.2 稿件审核

【稿件审核】依托大数据和自然语言处理、深度学习等技术,对日常公文、 网站文章、媒体报道、新媒体稿件的文本以及图片等内容,在发布前进行自动化、 智能化的错敏检测,快速识别意识形态表述问题、敏感信息、不规范表述、错别 字、个人信息、法律法规、科技名词等问题并给出高亮提示和纠错建议,减少日 常内容运营的工作负担,降低内容出错风险,保障内容的合规性及严谨性。

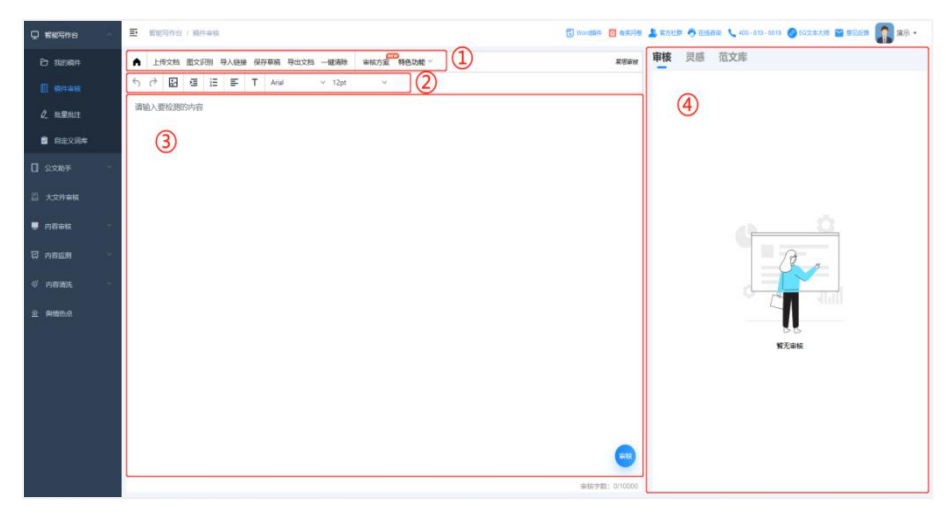

(稿件审核页面)

- ◆ 工具栏①中,可实现上传文档、图文识别、导入链接、保存草稿、导出文档、 一键清除稿件内容、选择审核方案、使用特色功能的操作。
- ◆ 工具栏②中,可实现撤销操作,恢复操作,插入/编辑图片,缩进(增加缩进/减少缩进),添加列表(编号列表/项目符号),对齐字体(左边对齐、中间对齐、右边对齐、两端对齐),编辑文本(预设样式、文字颜色、字体背景色、粗体、斜体、下划线、删除线、源代码符号),选择字体样式,选择字体大小的功能操作。
- ◆ 在区域③中,您可输入要检测的内容(单次输入/导入/审核字数不超过10000 字),您所导入的文档或图片也会显示在这里,此区域是您的稿件内容编辑 区域。
- ◆ 区域④中,是内容审核的勘误表区域,您可在此看到您稿件中的错误信息, 进行修改。也是显示灵感功能的区域,您可在此输入您的灵感关键文字/句 子,或是根据推荐的灵感分类进行搜索,便可把搜索出的一些诗词、警句、 名言等信息插入或替换到您的稿件中。还是范文库功能的区域,输入范文关 键词便可查询到相应的范文模板,您还可在推荐中挑选想撰写的范文模板。
- 3.2.1 在线审核

【选择审核方案】

审核方案包含:错别字、意识形态、敏感信息、广告检测、图片审核(支持 OCR)、法律法规、个人信息、科技名词、诗词审核、自定义词等。

| Q #85#8 ·     | E uniter / mean                             | 🗍 worden 🛄 warde 🧘 worde 🗘                         | 405-819-6815 🔘 56228.508 📓 95268 🎧 965 • |
|---------------|---------------------------------------------|----------------------------------------------------|------------------------------------------|
| En 1920-994   | ▲ 上传文档 图文识别 导入组织 保存草稿 导出文档 一级意味 非常          | カーデー 日本 日本 日本 日本 日本 日本 日本 日本 日本 日本 日本 日本 日本        | έ¢.                                      |
|               | ち ご 図 彊 語 勾选审核规则,配置不同场票下的专用审核/              | jæ ×                                               | 新田田市 3 广告绘制 22 法政治规 2 个人信息 3             |
| ¢ mænii       | 已经经过历史考验的中国、 / 常用市核田 2 3                    | 3 错别字                                              |                                          |
| 自定文局单         | (天、数形)建制。各村、<br>双方部、充分认识学习党 200.552 010 2 音 |                                                    | 3 (广告性制 22) 法律法规 2 (个人信誉 3)              |
| 0 22MF ·      | 图改建护以习近于同志为t                                | ◎ 版成开号接来 ◎ 服在判注目                                   |                                          |
| 目 大文件审核       | 我叫(xxx,我的电话是152)<br>第二条 民法调整平等主体            | <ul> <li>○ ADHANENK</li> <li>○ ADHANENK</li> </ul> |                                          |
| - 内容率数 🗠      | 社香港特别行政区维护到3                                | ▲ 會识形态                                             |                                          |
| <b>亞 內容論例</b> | 禁止损变、绑架、维持末1                                | ■ 全班 ② 取过物学 ③ 取过物学 再试输以                            |                                          |
| 6 names -     | 中国人民历史上                                     |                                                    |                                          |
| á 1056.5      | 整洁、彩计、两弦在历                                  |                                                    |                                          |
| 21 9494000    | 西結神声唱,南部客思深                                 | 1 戦感信息                                             | 200                                      |
|               | 白日依山劲。黄河入海流                                 | 2 ±12 2 59/6/447 2 59/62                           |                                          |
|               |                                             | 5 新立艺人 5 文風人也<br>5 和学校中 5 新秋                       |                                          |
|               |                                             | S dars S Banda                                     |                                          |
|               |                                             |                                                    |                                          |
|               |                                             | 😁 🗴 🕫 Russier, Xogelas                             | 6016, X                                  |
|               | 新叶总称:重示范制 occ                               | 1818년년월: 540/10000 UPBN BRAI ##1878/               | 54(1)+018                                |

(选择审核方案页面)

点击审核方案按钮,便会弹出配置审核方案弹窗(平台默认审核方案:错别

字、意识形态、敏感信息、自定义词),您可在此勾选/除去审核规则。还可配 置不同场景下的专用审核方案。

【在线审核】

可快速识别意识形态表述问题、敏感信息、不规范表述、错别字、个人信息、 法律法规、科技名词等问题并给出高亮提示和纠错建议。

|                                       | E 1985年代台 / 現代市林政 🕄 Wood版件 🛐 和美男優                                                                                                | 🌡 ARTIN 🕈 Eikan 🔪 401-812-8612 🚳 563.857.8 📓 BUSH 🎧 ART •         |
|---------------------------------------|----------------------------------------------------------------------------------------------------|-------------------------------------------------------------------|
| ☐ \$838#                              |                                                                                                    | ■核 灵感 范文库 ②                                                       |
| ■ 粉件串板                                | th ch ⊡ ≡ E T Anial ∨ 12ρε ∨ (4)                                                                                                 | 2000 103 100 115 100 115 11 11 11 11 11 11 11 11 11 11 11 11      |
| ∠ 税量税注                                | 已经经过历史考验的中国人民                                                                                                    | янхал 5 жланх 2 3                                                 |
| 自定义词库                                 | (大、医型) 建塑、各利、杜革、488 ~ 855<br>双方脑、充分认识学习资量的增加<br>资数十九届五中全体精纯、学习 型心理称为: 组织<br>资的十九届五中全体精纯、学习 型心理称为: 组织<br>资的十九届五中全体精纯、学习 型心理称为: 组织 | (細計学 15) (登田地名 3) (产価総制 22) (決測法规 2) (介人信誉 3)<br>和技工具 5) (狩猟術長 2) |
| 1 2200≠                               | 空決進抑以习近平同志为核心的 <sup>问题更短:</sup> 考测器科                                                                                             |                                                                   |
| 日 大文件案核                               | 1984年8月1日1日1日1日1日1日1日1日1日1日1日1日1日1日1日1日1日1日1日                                                                                    |                                                                   |
| 内容审核 ~                                | 計畫海特别行政区维护国家安全公署及其人员不享有香港特别行政区法律规定的其他权利知能免                                                                                       |                                                                   |
| □○○○○○○○○○○○○○○○○○○○○○○○○○○○○○○○○○○○○ | <u>蒙止拐灸、绑架、虚持未成年人,</u> 等止对未成年人实施性健害、 <u>性强状</u> 。<br>中国人 <b>风</b> 历史上                                                            | E⇒Q.                                                              |
| ◎ 内容清洗 ~                              | · · · · · · · · · · · · · · · · · · ·                                                                                            | -84年→ 戦墜団に                                                        |
| <b>立</b> 网络热点                         | <b>繁荣,涉计、再输在历</b>                                                                                                    | 1000年期18 → 20小平間18                                                |
|                                       | 西時神声唱,南秘客思深                                                                                                    |                                                                   |
|                                       | 白日依山街。黃河入海流                                                                                                    | 八梁八尺 → 社会主义宗等院                                                    |
|                                       |                                                                                                    | 习近平 → 軟原則に                                                        |
|                                       |                                                                                                    | 息相记 > 数据研究                                                        |
|                                       |                                                                                                    | 数2日 今年1日                                                          |
|                                       |                                                                                                    | ☆                                                                 |

(在线审核编辑页面)

- ◆ ①当您确定好审核方案后,点击审核按钮,便可对稿件进行审核。
- ◆ ②审核完成会在内容编辑区域右侧显示勘误表(审核结果)。每一种审核规则都有自己的专属颜色,文章中出现错误的位置也会按审核规则类型的不同,显示专有的下划线颜色进行标注,方便用户查看和修改。
- ◆ ③审核结果分类展示,清晰直观,方便用户根据错误类型查看并修改。
- ◆ ④当点击稿件中或勘误表中错误内容时,稿件与勘误表会联动显示当前错误 类型、替换建议、忽略操作、设为正词等修改操作。用户可在稿件中在线编 辑修改错误信息,也可点击修改意见,实现一键替换当前要修改的错误信息。 当点击忽略按钮时,此错误信息便不会标错显示。当点击设为正词按钮时, 以后的稿件在审核过程中,再出现此词,便不会再标注为错误。
- ◆ ⑤此区域会显示您当前使用的审核方案名称。
- ◆ ⑥此区域会显示您当前导入/保存的文件名。
- 3.2.2 特色功能

【特色功能】

智能改写,实现 AI 智能拆句、同义语句替换、词组替换、段落改写,让文

章表达的更丰富。中英互译,无需切换到第三方翻译软件,在平台直接实现中英 互译。人声朗读,可辅助文章进行错别字、多字少字、敏感词纠查、段落是否通 顺等问题。

| ♀ 智能写作台 へ                                                                        | 王 1120月19日 / 秋井幸和江 20 modet                                                          | 🖬 सहसंख 🤱 कारोप्रोंस 🍖 सांस्रांस 🔪 400-819-6610 🔕 50558-km 📓 क्रांग्रेडीस 🎧 क्रांग्रेडीस 🚺                                                                                                    |
|----------------------------------------------------------------------------------|--------------------------------------------------------------------------------------|----------------------------------------------------------------------------------------------------|
| 白 我的稿件                                                                           | ▲ 上传文稿 图文识别 导入磁频 保存草稿 导出文档 一键频传 事间方式 特色功能 ~                                          | 8/2##按 灵感 范文库                                                                                                    |
| <ul> <li>■ 総件申核</li> <li>企 投間批注</li> <li>■ 由注文詞体</li> <li>□ 公文助手 ····</li> </ul> |                                                                                      | 日本 15 10000 1000 1000 1000 1 小和田田 22 100000 2 小人田田 3     和田田 4     和田 4     和 |
|                                                                                  | 第二条 已法编整平等主体的自然人、法人和个人组织之间的人身关系和财产关系。<br>▶ 本期中的公司的交通的同步大会人意取得上目了本在本期中的公司的实计会组织的时代来会。 | 建议展现为: 省款<br>问题类型: 常见编词 (新国) (新国)                                                                                                    |
| ■ 内容市核 ~ ○                                                                       | <u>就是回动的方式处理学校会正式做点并以及下学校自动的方式以及这样现在的时间就</u> 在这些情况。                                  |                                                                                                    |
| ∜ 内容清洗 <sup>∨</sup>                                                              | 中国人民历史上<br>醫変事件、該地派、且尼战争、運動起去、运費開放                                                   | 毛澤族 → 戦振道に                                                                                                    |
| 直 與橋約点                                                                           | <u>豐美</u> , 沙计, 再接在历<br>西远接击唱, 前远袭出历                                                 | 和第二世纪 → 加小市議員                                                                                                    |
|                                                                                  | 白日依山劲,黄河入海绵                                                                          | 八栗八尺 → 社会主义荣誉观                                                                                                    |
|                                                                                  |                                                                                      | 35年→ 穀産増加                                                                                                    |
|                                                                                  |                                                                                      | 总书记 - <b>和新时</b> 汇                                                                                                    |
|                                                                                  |                                                                                      | 55 × ±12                                                                                                    |
|                                                                                  | 編件名称: 浙元示例 doc 亩档于数: (                                                               | 统 → 物质相E, XX2把原则结, X                                                                                                    |

(选择特色功能页面)

- ◆ ①在稿件中选择文字时,会出现翻译、改写、朗读等特色功能,
- ◆ ②您也可点击特色功能按钮,在其下拉菜单中选择相应的特色功能(智能改 写、中英互译、人声朗读)进行使用。
  - 1) 智能改写

| Q WEERS    | E WEIGHE / MINIST                            | 🗒 monthin 🛄 annual  | 🛓 REUR 🔿 BARR 🔪 405-219-0519 🔕 50.2.2.2.10 🔤 BÜRR 🎧 RH - |
|------------|----------------------------------------------|---------------------|----------------------------------------------------------|
| E) 9020844 | A LEYN E228 9.488 9556 9528 -858 8672 9628 - | 2000                | 审核 灵感 范文库                                                |
| E series   | 5 (? [2] 갤 갤 프 프 T Anal ~ 12pt ~             |                     |                                                          |
| L HERE     | 已经经过历史考虑的 文本改写                               |                     | 2 <b>X</b> 2                                             |
| B REXRM    | (天、変列)連載、<br>双方蔵、充分以訳学<br>第89十元届五中全会         |                     | -#254 ) (FBHS# 22) (B#348, 2) (AX68 3)                   |
| □ ☆≂m≠     | 玄法维约以习近平院 初级款写 中位人同、     我的电话用 中级次写          | 经历了历史考验的中国人民。       |                                                          |
| 吕 大文件审核    | <u>第二条 民法调整平等</u> 高振改写                       |                     |                                                          |
| e stes 👘   | <u>铁香港特别行政区地</u>                             |                     |                                                          |
| 0 ness     | <u>筆止汚素。標準。進</u><br>中国人與 <u>历史上</u>          |                     |                                                          |
| d name -   | <u> </u>                                     |                     |                                                          |
| 2.00053    | 翼號、涉计、再條在<br>西時博而唱,南京客                       | 14/030              |                                                          |
|            | 自日依山街。黄河入海流                                  |                     | SET · MARC                                               |
|            |                                              |                     | SHE - CORE                                               |
|            |                                              |                     | 5* * 5 <b>8</b>                                          |
|            |                                              | •                   | R - ENGRET, XOERESHIR, X.,                               |
|            | White Wind State Acc                         | B16 9 St. 540/10000 | (約38) 静和 (一) (※約3780年(約240)第                             |

(特色功能-智能改写页面)

点击智能改写(改写)按钮后,会弹出文本改写对话框,可以选择初级改写、 中级改写或高级改写等选项,平台会根据您选择级别的不同,不同程度的润色您 的文本内容。

2) 中英互译

| Q www.          | E suises / meas                                                                          | 🗒 monthe 👩 ancies 🛔 namile 🥎 escala 🔍 405-105-2015 🔘 502.5215 📾 Ballon 🌄 allo |
|-----------------|------------------------------------------------------------------------------------------|-------------------------------------------------------------------------------|
| E: #05894       | • 1626 2298 9488 9558 9626 - 488 - 465 - 465                                             | <b>東市市市 审核</b> 現感 范文库                                                         |
| E Instance      | 5 /? [] @ [ F T Anal ~ t2gt ~                                                            |                                                                               |
| ₫ nikan         | <b>国际公司资源实际的资</b> 中英互译                                                                   | ×                                                                             |
| <b>8</b> Re2304 | (大 <u>牧労)部制。</u><br><u> 取方部、売分以</u> 提供 中文 与 高文<br>取方部、売分以提供 中文 与 高文<br>取分                | -#229 ) ( /*#158 22 ) ( ##### 2 ) ( ****** 2 )                                |
| 🛛 anne 👘        | <b>坚决律护以习近平园</b><br>已经经过历史考验的中国人民,<br>我叫xxx,我的电话者                                        | The Chinese people, who have passed the test of history.                      |
| B XXRWR         | 第二条 西北海豚平等                                                                               |                                                                               |
|                 | 社會潮特影響政政推                                                                                |                                                                               |
| C AREA -        | <u>藤止邦夫, 端菜, 虚</u><br><u>中国人民历史上</u>                                                     |                                                                               |
| o nume -        | <u>留支事件</u> , 波地派, ,                                                                     |                                                                               |
| a esso          | <u>製油、汚計、再換在</u><br>1000<br>1000<br>1000<br>1000<br>1000<br>1000<br>1000<br>1000<br>1000 |                                                                               |
|                 | Настория и насториятия воздателия<br>Насториятия                                         |                                                                               |
|                 |                                                                                          | 34年 》 他的第三                                                                    |
|                 |                                                                                          | DHE - WERC                                                                    |
|                 |                                                                                          | S+ < 500                                                                      |
|                 |                                                                                          | (5)                                                                           |
|                 | MPER: WTEH ox                                                                            | 848795 540/10000 #56 1944 - entrilling (Fig. 1948                             |

(特色功能-中英互译页面)

点击中英互译(翻译)按钮后,会弹出中英互译对话框,点击翻译按钮,便 可翻译您的文本内容。

3) 人声朗读

| Q WARKS   | E selfre : area                                                 | Same and a state of state / an on other a state and an - |
|-----------|-----------------------------------------------------------------|----------------------------------------------------------|
| E nom     | A 1828 8228 9488 9788 9828 - 888 ****************************** | xteer 申接 灵感 范文库                                          |
| E miran   | 5 (? 🔛   ☵ 뿐 T Anal ~ 12pt ~                                    |                                                          |
| 2. ERECT  | 國民國自動的建築物的                                                      |                                                          |
| B REAR    | (天、松田) 建物。<br>双方服、充分认识件 已试验过历史考验的中国人民<br>契约十九届五中全会              | ) (*Res 2) (*ASE 3)                                      |
| 0 ante -  | 家決維的USDF年間<br>時間Uvv 時代由びまま                                      |                                                          |
| I ARREN   |                                                                 | 2                                                        |
| 🖷 mente 🔹 | <u>計畫港市時行政区標</u> 2 元年                                           | 0.5%08                                                   |
| 日<br>内容位用 | <u> </u>                                                        | 1位派 1.2位注                                                |
| e onas -  | <u>中国人NOV上</u> 留容事件、決地派、     泉 100月前(1月)                        | 2988 00                                                  |
| 0.0450    | 萬號、沒計、两條在                                                       |                                                          |
|           | 四時時曲唱: 未祥客: 🚨 和平明泉(竹房)                                          |                                                          |
|           | 自日使山动。 新闻入 2 見声 -                                               | (3) Со тиля                                              |
|           |                                                                 | 242 - 6920                                               |
|           |                                                                 | 500 × 500                                                |
|           |                                                                 |                                                          |
|           |                                                                 | R + and all , Xourdan as , X.                            |
|           | 80958-30528(ex                                                  | AND THE SAUTOOOD AND THE SAUTOSTIC                       |

(特色功能-人声朗读页面)

点击人声朗读(朗读)按钮后,会弹出朗读文章对话框,在线听取朗读效果 (每天免费朗读 10 次):

- ◆ ①可选择人物声音。
- ◆ ②也可调节朗读速度。
- ♦ ③还可以下载语音。
- 3.2.3 灵感功能

【灵感素材库】诗词、警句、名言等帮助您解决写作素材、金句缺乏的问题。

| □ 報報写作台        | ^ | E 1085年45 / 8049888                                                                                                    | 🗑 Wordslift 🛐 #                | nsije 🤱 II: | 91111 🔿 E16666 🔍 603-819-8519 🚳 5022238 🖀 B.I.S.M 🎧                                        | 演示・ |
|----------------|---|----------------------------------------------------------------------------------------------------|--------------------------------|-------------|--------------------------------------------------------------------------------------------|-----|
| D 我的稿件         |   | ▲ 上传文档 图文识别 导入磁線 保存準導 导出文档 一鐵總粉 辛胺方式 特色功能 >                                                                                                    | x                              | ·Range 审相   | § <b>灵感</b> 范文库                                                                            |     |
| 🗉 總件審核         |   | ち c? 図 理 評算 T Arial ~ 12pt ~                                                                                                    | (                              | 2           | RS                                                                                         | ٥   |
| Ø HANDE        |   | 已经经计算师考验的中国人民,值组人民团结在已毛泽东思想、孤绩平理论、三个代表、八字八尺及习近平总书记数记的第中9<br>(天 14 - 2) 我愿意 / 新鲜 日 改写 / ) 新聞 》 + m 天 · 新聞和社 (日) 日本 · 新维尔德斯和伦尔·金卡斯和 社会的                                                                                                    | N核心。                           |             | 神行 白首 勤勉 学习 节绘 泰良 重活 惜时 齐家                                                                 |     |
| 日定义词库          |   | 双方 <u>机。為分认识学习党童的需要意义</u> ,把党章作为加强党性称养的根本标准,把学习党章同学习领会 <u>习近平新时代中国特色</u><br>2004-10月天在全全群地,学习世动注视结合起来,各部曾知问第二一批解TDV名前了。客时TDV名使一家主体的引近正式。                                                                                                    | <u>社会主义新思想</u> 、学<br>书记权威和核心接给 | 3           |                                                                                            |     |
| [] 2:\$M≠      |   | 2017年間は「100年間で、1999年前の10日にか、日本の1999年に、1999年間に「1000」第二日には、1990年前の10日には、1990年前の10日に | Digital and a second           | -           | 问课那得清如许,为有源天活水来。                                                                           | Ξ.≓ |
| 日 大文件事務        |   | 我叫box,我的电话是15250406758,我的银行卡号6228480128799776371,性别用,身份证号341203197912130133<br>第二条 民法调整平禁主体的自然人,法人和个人组织之间的人身关系和财产关系。                                                                                                    |                                |             | 人之初性本善                                                                                     | ≅ ≓ |
| ■ 内容审核         |   | 社會將特别行政区維护国家安全公署及其人员不享有香港特别行政区法律规定的其他权利拒绝免                                                                                                    |                                |             | 自己的标量自己知道。——苏联                                                                             | 3 # |
| 团 内容监测         |   | <u>券止拐卖、绑架、虐待未成年人,</u> 禁止对未成年人实施性侵害、 <u>性骚扰</u> 。                                                                                                    |                                |             |                                                                                            |     |
| W TIMAN        |   | 中国人民历史上                                                                                                    |                                | 1           | 要知道的好事的你说过于夸大,也会招來人们的反感起意和解沪。                                                              | ₽≓  |
| ◎ 内容清洗         |   | <u> </u>                                                                                                    |                                |             | 阅读一切好书如同和过去最杰出的人谈话。——篇卡儿                                                                   | Ξ.≓ |
| 31 publication |   | 西韩神声唱,南冠客忠沃                                                                                                    |                                | 1           | 最大的骄傲与最大的目帝都很示心灵的最软弱无力。                                                                    | 3 # |
|                |   | <u> 日日依田幼」</u> 「「何何人福地                                                                                                    |                                |             | 副医师人女生 命论师人教师 四代师人副题。                                                                      |     |
|                |   |                                                                                                    |                                |             | Sense Count Anna Count President                                                           |     |
|                |   |                                                                                                    |                                |             | 死亡重霸知的规矩,是极灭与空虚的使者,她巨手将故事这重夜压在每个人<br>的偏上,然而,死亡不过是弱笔刻魄的片刻,仅此而已。——他罗斯拉夫——<br>塞弗尔特(谁)《诗人们的这人》 | ₩ # |
|                |   |                                                                                                    | (                              |             | 我们的地位向上升,我们的房任心就逐步加重,升得变高,责任意重。权利<br>的扩大使责任加重。——前果(法)                                      | # # |
|                |   | 稿件名称: 流示范例 do:                                                                                                    | 审核字数: 540/1                    | 10000       | <b>5</b> + 5 +                                                                             |     |

(灵感功能页面)

在稿件中选择文字时,会出现找灵感等特色功能,点击①找灵感按钮,内容 编辑右侧区域会显示②灵感页面,您可在灵感页面输入您的灵感关键文字/句子, 或是根据推荐的灵感分类进行搜索,便可把词句、金句插入或替换到您的稿件中。 点击灵感按钮也可显示灵感页面。

3.2.4 范文库

【范文库】海量已校对的范文库满足您快速撰写材料文件的需求。

|                                            | ● 報助局作台 / 続件审核                                           | 😨 Wordsitt 🛅 #18                                                    | 618 🤱 165228 🥱 256261 🔪                                          | 400-819-6619 🙆 65文本大的                                                                                                    | <b>- 7.5</b> 5 🔝 27.5                                                                        |
|--------------------------------------------|----------------------------------------------------------|---------------------------------------------------------------------|------------------------------------------------------------------|----------------------------------------------------------------------------------------------------|----------------------------------------------------------------------------------------------|
| [] 2xxt#≠ ~                                | ▲ 上传文档 图文识别 导入链接 保存單稿 导出文档 一號潮除                          | ww.kg方型 特色功能 → ###                                                  | 市核 灵感 范文                                                         | 库                                                                                                    |                                                                                              |
| 二 大文件事故                                    | ち ∂ 図 理 注 手 T 幅体 ∨ 16pt                                  | ×                                                                   | - EEX                                                            |                                                                                                    | ٩                                                                                            |
| 内容审核 ~ ~ ~ ~ ~ ~ ~ ~ ~ ~ ~ ~ ~ ~ ~ ~ ~ ~ ~ | 关于疫情防控工作开展情况的汇报                                          |                                                                     | 在"不忘初心、牢记使<br>命"主题教育演讲比赛<br>结束时的讲话                               | 在XX市领导干部大会上<br>的讲话                                                                                                    | 11.通告                                                                                        |
| 日 内容並制                                     | 我局X月X日疫情防控工作开展情况如下:<br>一、督查农贸市场及活禽宰杀点建设情况                |                                                                     | 本文系作書原油板稿, 仅供<br>学习参考, 请如照要辩抄;<br>在"不必职心, 半过续命"<br>十四处理论, "中心使命" | 爾勒的201時候, 部长, 2018     长: 都發的2016日, 2018     长: 新设约3016日, 2018     大: 新设结号, 因忠曰: 別     大: 新公式号, 因忠曰: 別     大: 新公式号, 因忠曰: 別     大: 新公式号, 因忠曰: 別 | 中共300市委5公室23年X党<br>55支 [2017] 2号大于3003<br>3000000039連合、<<<>>>>>>>>>>>>>>>>>>>>>>>>>>>>>>>>>> |
| ※ 内許補充<br>至 肉情物点                           | 农贸市场秩序良好,市场入口设置了体温检测点,并安排<br>与项目负责人交流得知,施工正在紧锣密鼓地进行,目前1  | 了专人负责。活禽宰杀榆面全部关闭,累计关律XX家。经过现场查看并<br>音体已基本响完,主体钢架已焊接好正在上漆,将于近期搭建。力争本 | 中居民志行:为托武有汉。<br>在"香港山东町" 新备                                      | 的决定,XX部长进来了自己也是<br>的决定,XX部长代表市场。                                                                                                    | 2000000000000000000000000000000000000                                                        |
|                                            | 月XX日前能够全面建成并投入使用。<br>三、首查茶椽、洗浴中心关伴及酒店防控清泥                |                                                                     | 工作網皮会以上的拼话<br>XXX现志在"香港山东南"<br>装备工作商家会议上的讲话                      | 活会上的讲话<br>同志们: 在金市上下来<br>入意和习近于由书记在建筑1                                                                                                    | 就評意見和政协提案交<br>か会上的讲述<br>同志日:今天,我日召开XX<br>X市2021年人大代表2回講                                      |
|                                            | 经查,茶楼、洗浴中心均按照要求关律,未发现违规营业;<br>全县无大中型茶楼营业、无洗浴中心等相关店铺营业现象。 | 现象,城区内酒店防控工作开展良好,赤诚打酒店消毒安全登记完整,<br>,                                | 因志曰: 別才,各長区,<br>开始区就"香港山田馬"等<br>奏信见分别进行了[1月,…                    | 00周年重要并诺语物的关键<br>时刻,我们按照他记题有关<br>要求,利用今天下年的时…                                                                                                  | 议批评意见和政协委员编案<br>交办会、这是市"两会"之<br>监狱集实的一次重要会议                                                  |
|                                            | 三、督查商務、超市联防联控情况                                          |                                                                     | 員长在調研防夾減夾載<br>安工作安競会上的讲话                                         | 县长在2021年上半年经<br>途运行分析会议上的讲                                                                                                    | 医委书记在与新提拔人<br>选考察对象集体谈话会                                                                     |
|                                            | 各大商场、超市严格要求要求戴口罩、测体温,按质按量:<br>象。同时,严格要求自己员工戴口罩、测试体温、洗手等, | 完成消毒工作,永、面、油鸡蛋、蔬菜等货源充足,无脱销、促销现<br>联防联控工作有序开展。                       | Path AF GIRBA BLAN                                               | 播<br>县长在2021年上半年级终远                                                                                                    | 上的讲话                                                                                         |
|                                            | 四、疫情防控宣传工作开展情况                                           |                                                                     | 象局、長四然近期局、長水<br>祭局、長空加局四个部门、<br>航近期防汛数次工作进行调<br>田、井石开由都会进行安。     | 行分析会议上的讲述因志<br>们: 则才极效效局, 县统计<br>局分析研判了全县上半平径<br>济增标号计断见, 株计了。                                                                                 | 察刘象集体训运会上的讲话<br>间击归:根据省委的统一部<br>客,在省委第十千部考察祖<br>的增發下,指出信贷并子。                                 |
|                                            | 下河街社区至安科医院宣传站全天两名以上宣传工作人员<br>广大人民群众的心里。                  | 值守,发放宣传资料XX余份,全天播放疫情防控知识,让疫情防控深入                                    |                                                                  |                                                                                                    |                                                                                              |
|                                            | 五、城区集资建房宿舍防控情况                                           |                                                                     | 全員人才工作会议上的<br>讲话                                                 | ELAASSEVAAT INDEE<br>座谈会上的讲话                                                                                                    | 设工程开工典礼上的讲话                                                                                  |
|                                            | 对我局负责老商业局宿舍、商业局宿舍等9个集资建房宿舍<br>防疫工作。并制作了宣传横幅,设置宣传站点9个,播放宣 | 零实了专人开展对进入小区人员进行登记、测试体温、小区消毒等相;<br>传语录,全面做好了集资建房宿舍防疫工作。             |                                                                  | 在XX根200X年期政治研究<br>会上的讲究为服好地理会会<br>融资源、降低企业融资成<br>本、实现金融党均是规划济<br>社会发展、X月XX日、XXL。                                                               | 在XX股新学校新校区建设工<br>程开工典礼上的讲话同志<br>们:在这尊意最终,生机助<br>物的邮好争节,我们在这里<br>举行XQ创新学校新校区工                 |
|                                            | 稿件名称:关于疫情防控工作开展情况的汇报 doc                                 | 审核字数: 651/100                                                       | 00                                                               |                                                                                                    |                                                                                              |

(范文库页面)

点击页面右侧范文库按钮,会在右侧勘误表区域显示范文库的功能页面,您 可输入范文关键词查询相应的范文模板,也可在推荐中挑选想要撰写的范文模板。 点击范文模板便可插入到稿件编辑页面。

## 3.3 批量批注

【批量批注】支持批量上传、单文件上传和批量删除。

◆ ①批量上传支持审核方案选择和 zip 格式 压缩包。

◆ ②单文件上传支持审核方案选择和 doc/docx & PDF 文件。

◆ ③支持多文件批量删除。

◆ ④上传成功后,可在批注记录列表查看批注结果,点击详情可以查看批注详情。

详情如下:

| ♀ 智能写作台 へ  | ≦ 锴        | 能写作台 / 批量批注                          |     |      | 📆 Word插件 🚦 君        | 奖问卷 👗 官方社群 🌖 在线     | 當演 📞 400 | - 819 - 6619 | ♂ 5G文本大师 | , 2%7% 💦 %30% 🎽 |  |
|------------|------------|--------------------------------------|-----|------|---------------------|---------------------|----------|--------------|----------|-----------------|--|
| b 我的稿件     | 批量         | 批量上终                                 |     |      |                     |                     |          |              |          |                 |  |
| 目 稿件审核     | 批量         | BETe BSGFR                           |     |      |                     |                     |          |              |          |                 |  |
| ▲ 批量批注     | ( <u>1</u> |                                      |     |      |                     |                     |          |              |          |                 |  |
| 🖻 自定义词库    | 北田         | III 3                                |     |      |                     |                     |          |              |          | 4               |  |
| □ 公文助手 ~   | 0          | 稿件名称                                 | 字数  | 审核方案 | 审核时间                | 上传时间                | 文件类型     | 状态           | 批注状态     | 操作              |  |
| 目 大文件审核    | Q          | 08d2a0ca477d47f498338<br>fac717cf30b | 538 | 常用审核 | 2022-08-24 11:09:45 | 2022-08-24 11:09:36 | pdf      | 完成           | 批注完成     | 详情 导出 删除 重命名    |  |
| ■ 内容审核 🗸 🗸 |            | 2.0最全用例                              | 792 | 常用审核 | 2022-08-15 19:28:34 | 2022-08-15 19:28:28 | docx     | 完成           | 批注完成     | 详情 导出 删除 重命名    |  |
| 8 专家审核 ∨   |            | 2.0最全用例                              | 644 | 常用审核 | 2022-08-15 18:47:09 | 2022-07-15 20:26:34 | docx     | 完成           | 批注完成     | 详情 导出 删除 重命名    |  |
| ▲ 人工审核 ✓   |            | 2.0最全用例                              | 676 | 常用审核 | 2022-08-15 18:47:09 | 2022-07-15 20:53:04 | docx     | 完成           | 批注完成     | 详情 导出 删除 重命名    |  |

(批量批注页面)

点击详情可以看到文章的审核结果,详情如下。

| 只 智能写作台      | 合 、 、                                                                                                    | 🚼 Word播件 🚹 有能同                                                                        | 電 🌡 東方社師 🧑 在経営演 🔧 400-819-6619 👩 66文本大明 📓 登辺反連 | <b>京</b> 流示账号 • |  |  |  |
|--------------|----------------------------------------------------------------------------------------------------|---------------------------------------------------------------------------------------|------------------------------------------------|-----------------|--|--|--|
| <b>Б</b> #   | 稿件详情                                                                                                    |                                                                                       |                                                | ×               |  |  |  |
| 目萌           |                                                                                                    |                                                                                       | 审核                                             |                 |  |  |  |
| Ø Ha         | 某某市委召开理论学习会                                                                                                    | 22002 9 BIRMS 9                                                                       |                                                |                 |  |  |  |
|              | 巩固深化"不忘初心、年记便者"主题的调成果。24日、市委召开期论学习会、八中八型、一带一整路线、父母宫、。<br>会议强调、专题学习党意党规、既是党领集本中夫约公厅(关于巩固采化"不忘初心、年记费命"主题的调成果的意见)的实际行                                                                                                    | 动,也是在新征程上加强党的全面                                                                       | (#ER6: 9)                                      |                 |  |  |  |
| [] &Ì        | 第時代的設備設施設成準備業。全市時代活動(空間)業の活動時代中央、推動管理構成とな可能にで同時、以降的分類に関われ、<br>以外やの支配に関連業化、民間調味が加加強性時時利用がある。 法学习 空間中 予以時 2016年期代中国的会社会学 AURER、デ<br>NAERの合語者。各地な1916年上一一名語「「小参加」」等二、「小台」「「あき」本体の2017年間の交配原料の支配」である<br>目前、全部には1916年)、公式1916年(二)、1917年) | 意相、要扎成学习党重党规、充分<br>党的十九届五中全会精神、学习党<br>近平同志为练心的党中央权威和重<br>级领导别子和党员、干部要开展经<br>2014年日本王本 | $\blacksquare + \rightarrow \blacksquare +$    | î T             |  |  |  |
| 中文大 国        | 新达成品牌》。最初目前也是此一次的"他们"(PAL》,而这种分子和中心的使用小说"一种和中心主义的",他不是是有能力<br>全部是我们不可见的"不可以",我们不能是我们不是我们的"你们"。<br>"我们"(我们是我们们,我们就是我们是我们的"我们们",我们们们不是我们们的"我们们"。<br>"我们"(我们是我们们,我们就是我们是我们们没有我们们们们们们们们们们们们们们们们们们们们们们们们们们们们们们                           | 至28日2020年現代主生活本、相称<br>9月、責任意识、作为意识、切实吧<br>重"要求和'新三线'建设、深化<br>发展、"三大创新"等重点工作、          | 不忘初心、本记度命"主题教 > 不忘初心、本记度命"主题教                  |                 |  |  |  |
| - 内容市        | ALLT, ANALYSIN MONTH, EJULINGALEMONALGEN                                                                                                    |                                                                                       | 八県川街 → 社会主义完要成                                 |                 |  |  |  |
| <b>表</b> 专家市 |                                                                                                    |                                                                                       | 一冊一路說輯 → "一冊一篇" 借议                             |                 |  |  |  |
| LI#          |                                                                                                    |                                                                                       | 父母會 → 只能提出于民众,官方不能自称                           |                 |  |  |  |
| () RAE       |                                                                                                    |                                                                                       | 不ら初心、本记使命"主國教 → 不ら初心、本记使命"主國教                  |                 |  |  |  |
| 只 内容器        | 稿件 后称: 编制 学语文2.doc                                                                                                    | 审核字数: 834/10000                                                                       | 习近平新时代中国特色社会主 → 习近平新时代中国特色社会主                  | -               |  |  |  |
| ダ 内容派        |                                                                                                    |                                                                                       | 取消                                             | 保存              |  |  |  |
|              | 2.0遍全用例 792 搅用申核 2022-08-25 18:                                                                                                    | 2022-07-27 18:31:55                                                                   | docx 完成 报过完成 详情 导出 制                           | 降 重命名           |  |  |  |

(批量批注结果显示页面)

点击【导出】按钮,可以将带有批注的文稿导出,点击右侧【批注】会展开 检测时间、错误词、错误原因和建议词,详情如下:

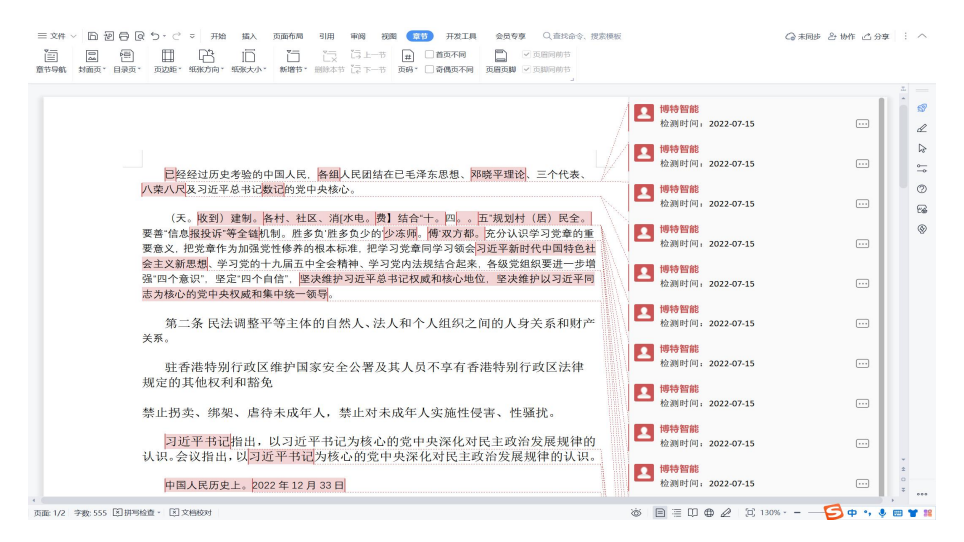

(批量批注-导出文件详情)

#### 3.4 自定义词库

自定义词库功能:系统支持对于特定地区、行业、用途的稿件,提供自定义 检测能力,包括禁用词自定义、敏感词自定义、正词自定义、错词自定义,领导 人排序自定义。各类自定义词解释如下:

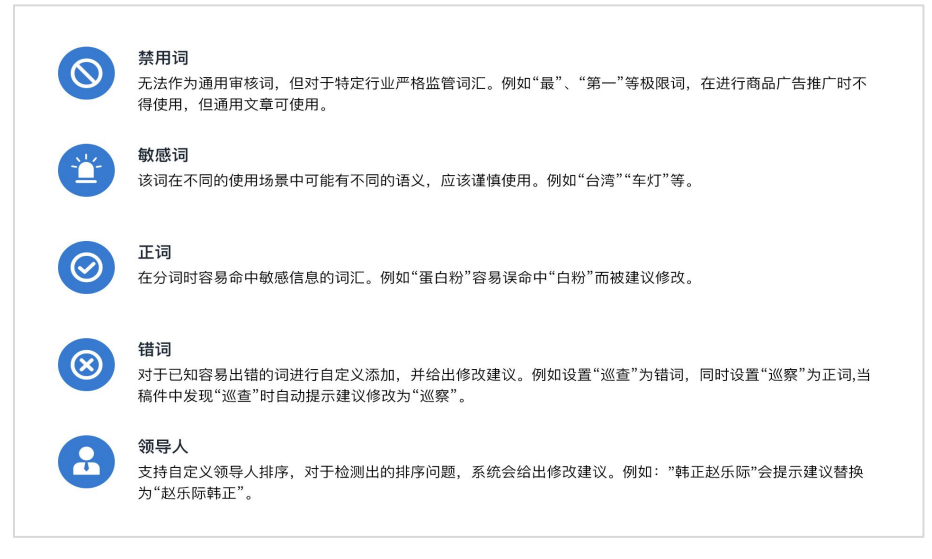

(禁用词、敏感词、正词、错词、领导人解释页面)

自定义词生效范围:稿件审核、批量批注、大文件审核、公文助手、内容审 核、内容监测。

- ◆ ①选择添加词类;禁用词、敏感词、正词、错词和领导人。
- ◆ ②进行批量操作:批量启用、批量停用、批量删除和清空所有。
- ◆ ③通过输入关键词进行搜到自定义词。
- ◆ ④批量导入、导出自定义词。
- ◆ ⑤按钮为红色时是禁用状态,为蓝色时是正在使用状态。

| 🖵 粗缆写作台                    | ~ | E 108 | 写作台 / 日本义调味                             |             | 1              | 🗒 Wardshif 🛅 1959 🔒 1951 🖗 Ələkərə | e 🔪 🔕 saxata 🗳 sakan 🎧 sa - |
|----------------------------|---|-------|-----------------------------------------|-------------|----------------|------------------------------------|-----------------------------|
| C \$2084                   |   | MARK  | ) - ••••••••••••••••••••••••••••••••••• | (1)         |                |                                    | (4)                         |
| ■ 粉件案核<br>か 新聞記録           | L | 1000  | 1.11.11.11.11.11.11.11.11.11.11.11.11.1 | 1963.7487 Q |                |                                    | 1250 AG 300.007 135         |
| 自建文词库                      |   |       | 11.FESH (2)                             | MHIRH 3     | 35MA           | 35303909                           | 展作                          |
| ☐ 22007                    | 4 |       | 1                                       | 1           | lijianjian     | 2022-07-27 10:50:06                |                             |
|                            |   |       | 皇拘荣                                     | test        | fubin          | 2022-02-09 15:17:06                | 1618 BIY C                  |
| 📱 内容审核                     | ~ |       | AAA                                     |             | RA             | 2021-12-14 14:20:35                | 1918 BB#                    |
| <b>X</b> <del>1</del> 9866 | * |       | 判断力                                     |             | <del>R</del> F | 2021-12-02 14:08:17                | STARE 1959 💽                |
| 🛓 人工审核                     | * |       | 666                                     |             | 61.44          | 2021-11-30 10:35:41                | 101E HI'S 💽                 |
|                            | × |       | udwiuadyiuawydiuyaw                     | 的无向的每外IQ哦   | 朱李             | 2021-11-30 10:35:18                | #### #### <b></b>           |
| 日 内容监测                     | * |       | 以乐个卡好多课 带税去了大家可杂全案开张                    |             | 根质             | 2021-11-30 10 32 39                | 1638 Bill .                 |
| 《 内容测洗                     | × |       |                                         |             |                |                                    |                             |
| <b>近 與情防</b> 凉             |   |       | 被地区我去1                                  | 制造的         | 倪兵             | 2021-11-30 10:32:39                |                             |
|                            |   |       | 第六位机器里肯定会                               |             | 62.Fi          | 2021-11-30 10:32:39                | 1018 HD9 💽                  |
|                            |   |       |                                         |             |                |                                    |                             |
|                            |   |       |                                         |             |                |                                    |                             |

(自定义词库页面)

## 4. 公文助手

#### 4.1 公文写作

【公文写作】收录了十五种法定公文格式模板、近百种其他公文格式模板以 及三万多篇精心挑选的范文,结合公文处理工作实际,提供不同应用场景下的公 文格式样式,帮您形成一份高水平的公文。

1) 选择公文文种

| Q RESIDE - | E come - come |                                        | 🖸 norme 👩 annus 🛦 annus 🔿 annus 🗸 an tro-ann 🌍 annus 🖀 annus 🎧 an t |
|------------|---------------|----------------------------------------|---------------------------------------------------------------------|
| 0 sen# ·   |               |                                        |                                                                     |
| B con      |               |                                        | _                                                                   |
| E contan   | 选择类型          |                                        | ×                                                                   |
| S ARRING   | 德治择你想带写的文章出想。 |                                        |                                                                     |
| e nama -   |               |                                        |                                                                     |
| B AREN -   |               | 日                                      | 28 A                                                                |
| 4 enne -   |               |                                        |                                                                     |
| s antena   |               | iiiiiiiiiiiiiiiiiiiiiiiiiiiiiiiiiiiiii | 111<br>第6                                                           |
|            |               | [2]                                    |                                                                     |
|            | 第三 此发 曲       | 3802                                   | 3/2                                                                 |
|            |               |                                        |                                                                     |
|            | 7-9           |                                        |                                                                     |
|            |               |                                        |                                                                     |
|            |               |                                        |                                                                     |
|            |               |                                        |                                                                     |
|            |               |                                        |                                                                     |

(公文写作页面)

点击公文写作按钮会弹出选择公文文种弹窗,选择您想撰写的公文文种后, 点击智能生成按钮,便可输出对应的公文模板。

2) 输入关键信息

| O Materia - 🗉 🛛 | 0200F / 02009                | Sinome Same Lance Oans Ver-mont Oneres Same () and - |
|-----------------|------------------------------|------------------------------------------------------|
| □ 228¥ ·        |                              |                                                      |
| B com           |                              |                                                      |
| E constant      | 大師后即                         |                                                      |
| E XXMM          |                              |                                                      |
| • press         | 4428 AREACHING. SHETCHING    |                                                      |
| C ABER -        | XMBR TELESCOPT AND TELESCOPT |                                                      |
| d manage -      |                              |                                                      |
| 31. PMIN        |                              |                                                      |
|                 | 2-# 7-#                      | eesst 💿                                              |
|                 |                              |                                                      |
|                 |                              |                                                      |
|                 |                              |                                                      |
|                 |                              |                                                      |
|                 |                              |                                                      |
|                 |                              |                                                      |
|                 |                              |                                                      |

(填写关键信息页面)

您也可以选完想要撰写的公文文种后,点击1)图中下一步按钮,平台会弹 出填写关键信息弹窗,输入标题与关键词,点击智能生成按钮,平台会智能生成 相似的公文模板。

| Q HERES   | E Same / Same |                                           | Savan Bash 1 tett Sata Veren or Street Street |
|-----------|---------------|-------------------------------------------|-----------------------------------------------|
| □ asses   |               |                                           |                                               |
| B -0099   |               |                                           |                                               |
| E constan |               | 风格                                        | ×                                             |
| ii xxxee  |               |                                           |                                               |
| • mass ·  |               | x x省x x x 办公室(文件)                         |                                               |
| a enan    |               | And (\$844) 444                           |                                               |
| d wasa    |               | %我工作中有先行政法罚的政策                            |                                               |
| i meno    |               |                                           |                                               |
|           |               | ा क्रांश ा कि क्र <b>ं</b> ∎ क्रि. 29/2/# |                                               |
|           |               | 7-8                                       | <b>8</b> 0                                    |
|           |               |                                           |                                               |
|           |               |                                           |                                               |

3) 选择公文风格

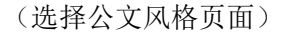

您也可以填写完关键信息后,点击2)图中下一步按钮,平台会弹出选择风 格弹窗,您可在简约、标准、红头文件这三种风格中任选其一,点击确定按钮, 平台便会根据您的选择生成您想要的风格文件。

#### 4.2 公文格式检测

【公文格式检测】根据《国家党政机关公文格式》GB/T 9704-2012标准,按 照文书样式自动调整格式,包括对文书各个段落的字体、字号、字间距、行间距、 文字位置、分页、页码、页面距等,进行标准化检测,实现一键智能排版,帮您

| Q WEARS       |                             |     |     | E Wong              | ait 🔲 45555 👗 8205 🥎 836 | e 📞 400-213-0019 🙆 50,52,510 🔤 90,558 🎧 1877 • |
|---------------|-----------------------------|-----|-----|---------------------|--------------------------|------------------------------------------------|
| 0 220F ·      | <ol> <li>1) 就量上传</li> </ol> | 2)  |     |                     |                          |                                                |
| 🗉 axem        | EELO #2818                  |     |     |                     |                          |                                                |
| E stansaan    |                             |     |     |                     |                          |                                                |
| 四 大文件事業       | ■ 审核记录 4                    |     |     |                     | 3                        |                                                |
| 🛡 (1) 🖓 (1) 🖓 | □ 公文名称                      | 9B  | 问题数 | 上代银网                | 85                       | 18/1                                           |
| C AREN -      |                             | 172 | 8   | 2022-08-25 15:24:03 | R28                      | 108 93834 -1086 938884 80                      |
| √ 内容描述        |                             |     |     |                     |                          |                                                |
| 2 895.0       |                             |     |     |                     |                          |                                                |
|               |                             |     |     |                     |                          |                                                |
|               |                             |     |     |                     |                          |                                                |
|               |                             |     |     |                     |                          |                                                |
|               |                             |     |     |                     |                          |                                                |
|               |                             |     |     |                     |                          |                                                |
|               |                             |     |     |                     |                          |                                                |
|               |                             |     |     |                     |                          |                                                |
|               |                             |     |     |                     |                          |                                                |
|               |                             |     |     |                     |                          |                                                |

(公文格式检测页面)

- ◆ 您可①批量上传(支持 zip 格式)。
- ◆ ②也可单文件上传(支持 docx 格式)您的稿件。平台审核完成后,会在审 核记录处显示审核完成的稿件。
- ◆ ③您可对审核完成的稿件进行重命名操作,或导出批注稿,根据错误批注及 修改建议修改您的稿件,或是点击一键排版,平台会根据文书样式对您的稿 件实现一键智能排版操作,您还可以导出您的原始稿件,或是删除稿件。
- ✤ ④平台也支持批量删除审核记录。

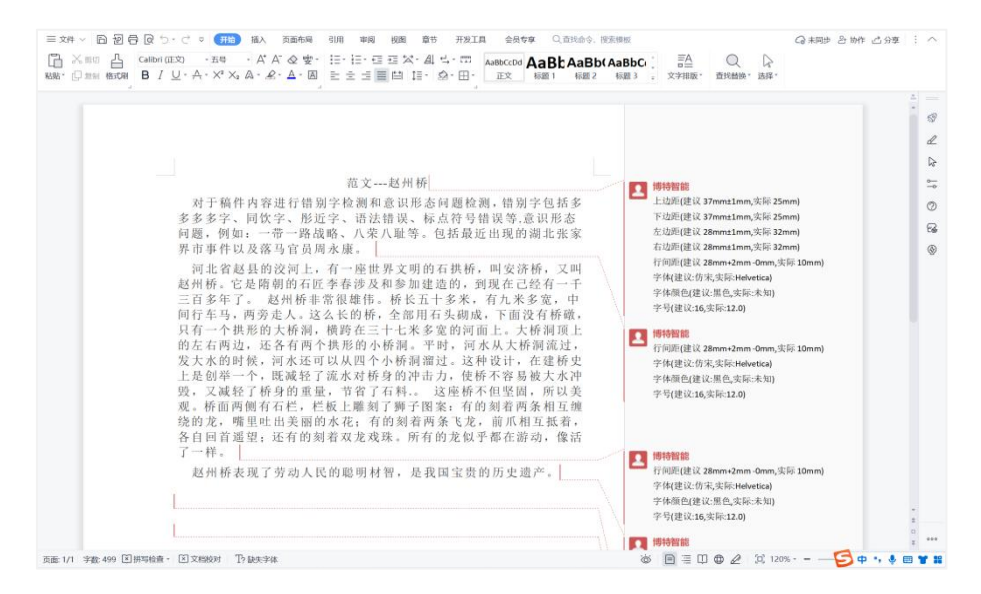

(公文格式检测批注稿)

当点击导出批注稿按钮时,可导出当前已审核完成稿件的批注稿,您可以根据错误批注及修改建议线下修改您的稿件。

# 5. 大文件审核

【大文件审核】依托于稿件审核,基于大数据和自然语言处理、深度学习等 技术,针对出版物、论文、行业报告等超过万字的大型文档所推出的在线检测产 品。可大幅度节省从业者的文档校对时间,降低内容出错风险,最高五十万审核 字数满足您的审核需求。

|         | E 大文件書稿    |      |      | <b>1</b>            | Novabit 🖬 Missibe 🛓 | . 1001 B | аная 🕻 | 400-819-661 | - 🛪 🎧 10.5 🕿 10.5 1 👔 15.7 • |
|---------|------------|------|------|---------------------|---------------------|----------|--------|-------------|------------------------------|
|         | 1時 ①       |      |      |                     |                     |          |        |             |                              |
|         |            |      |      |                     |                     |          |        |             |                              |
| 内容率数 ** |            |      |      |                     |                     |          |        | 0           |                              |
|         | 2.5594     |      |      |                     |                     |          |        |             |                              |
|         | 最件名称       | \$40 | 审核方案 | 审核的时                | 上作时间                | 文件类型     | 秋西     | 他注状态        | 最作                           |
| 6 8855  | 大文件審核范则    | 475  | 觉用审核 | 2022-08-26 11:21:05 | 2022-08-26 11:21:01 | docx     | 完成     | 批主完成        | 查查勒诺表 带出 副阶 董命名              |
|         | 大文件2.0聯全用例 | 544  | 郑用审核 | 2022-08-26 10:52:56 | 2022-08-26 10:45:50 | doc      | 完成     | 批主完成        | 查察勘试表 导出 删除 重命名              |
|         |            |      |      |                     |                     |          |        |             |                              |
|         |            |      |      |                     |                     |          |        |             |                              |

(大文件审核页面)

您可点击上传按钮(支持 doc、docx、pdf 格式)上传您的稿件,待平台审 核完成,会在下方显示检测记录,您可线上查看勘误表修改稿件中存在的错误信 息,也可导出批注稿按错误批注及修改建议线下修改您的稿件。平台支持删除/ 批量删除检测记录,您也可将您的稿件重新命名。

| Q BEND                                                                                           | e · · · · · · · · · · · · · · · · · · ·                                                                                                    | E anime E anime & anime 🔿 mana 🗸 an co-son 🥥 marana 🖬 maran 🎧 maran                                                                                                    |
|--------------------------------------------------------------------------------------------------|----------------------------------------------------------------------------------------------------|----------------------------------------------------------------------------------------------------|
| Er san                                                                                           | 稿件详情                                                                                                    | ×                                                                                                    |
| E 444<br>2 42<br>8 45<br>6 2500<br>E 2500<br>F 4500<br>F 4500<br>C 4500<br>C 4500<br>C 4500<br>C | LIMIUSZARONALA ARANA KARANALARAN ARANALARAN ARANA ARANA | Fit           Image: State of the symbol is weaker if the symbol is weaker if |
| 2 899                                                                                            | 第9588、2229年8238.0x. 単称学型: 475                                                                                                    | Data         ► Ball           Dispetition         ABAR → 10±2.20802           00000         ■           Bit Minute         ■                                                                                                    |
|                                                                                                  |                                                                                                    |                                                                                                    |

(大文件审核在线查看勘误表页面)

当点击查看勘误表按钮时,系统会弹出勘误表弹窗,审核结果分类展示,每 一种审核规则都有专属颜色,文章中出现错误的位置也会按审核规则类型的不同, 显示专有的下划线颜色进行标注,清晰直观,方便用户查看和修改。当点击稿件 中或勘误表中错误内容时,稿件与勘误表会联动显示当前错误类型、替换建议、 忽略等修改操作。用户可点击修改意见,实现一键替换当前要修改的错误信息。 当点击忽略按钮时,此错误信息便不会标错显示。

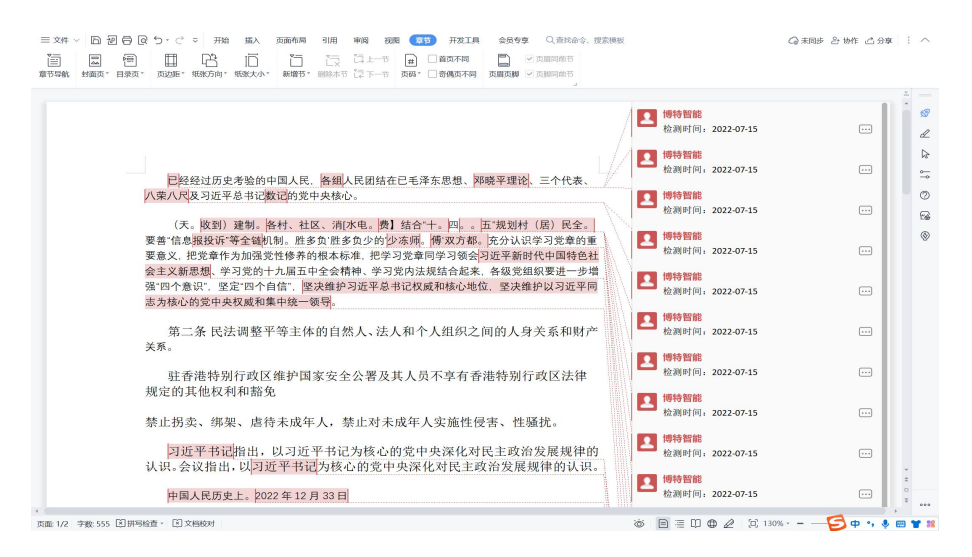

(大文件审核导出批注稿页面)

当点击导出按钮时,可导出当前审核完成稿件的批注稿,您可根据错误批注 及修改建议线下修改您的稿件。

### 6. 内容审核

6.1 图片审核

基于领先的计算机视觉算法技术,精准高效过滤图片内容中可能存在的涉政、 色情、暴恐、血腥、违法违规广告、违背主流价值观等多种不良、违法信息,提 高图片内容场景下的审核效率和审核准确性,并支持自定义黑库和白库,实时动 态维护企业的图像内容安全。支持格式: jpg/jpeg/png。

- ◆ ①可根据图片名称、机审结果、状态、开始时间和结束时间搜索查询某张图 片审核结果。
- ◆ ②批量删除所选图片。
- ◆ ③点击添加选择要上传的图片系统会自动获取图片名(也可自己编辑图片名 称)点击保存即可开始审核图片。
- ◆ ④点击删除可单独删除图片。

| ♀ 智能写作台                                | <b>臣</b> 内容称 | & / 图片审核    |           |                                       | WordStift 🖬 fit 2 | ifin 💄 noutr 🌎 | E35879) 📞 400 - 819 - 6611 | 9 👩 5G文本大明 🔛 章凤辰1   | 18501938201 - |
|----------------------------------------|--------------|-------------|-----------|---------------------------------------|-------------------|----------------|----------------------------|---------------------|---------------|
| □ 公文助手 ~                               | 80168        |             | 454153    | · · · · · · · · · · · · · · · · · · · |                   |                | 14019) 😟 K                 | anting              | 1             |
| 二 大文件审核                                |              |             |           |                                       |                   |                |                            |                     |               |
| 💂 内容审核 💦                               | 2            |             | 助供学校      | 用於你的                                  | 171 101 101 101   | 经本             | edate data                 | Waterso             | 10.41         |
| 2 图片审核                                 |              |             | 007712402 | 8673 5270                             | (1) PALIN         | 9507           | 0.3909.431.43              | activity.           | JHIP.         |
| 口 祝飯市橋                                 | 0            | 30          | 在线上传      | 1660556912530                         | 女性性感              | 完成             | 2022-08-15 17:50:23        | 2022-08-15 17:50:27 |               |
| 日本 日本 日本 日本 日本 日本 日本 日本 日本 日本 日本 日本 日本 | CI.          | 1           | 在线上传      | 20                                    | 宗教 政治事件           | 完成             | 2022-08-05 16:24:26        | 2022-08-05 16:24:30 | #813          |
| ◎ 内容清洗 ~                               |              | 会員          |           |                                       |                   |                |                            |                     |               |
| 直 网络热白                                 | D.           | -           | 在线上传      | 1                                     | Marin (Marina)    | 9/2            | 2022-07-27 17:55:00        | 2022-07-27 17:55:03 | 删除            |
|                                        | 0            | <b>5</b> -6 | 在线上传      | 5                                     |                   | *#             | 2022-07-27 17:54:41        | 2022-07-27 17:54:43 | 删除            |
|                                        | Π.           |             | 在线上传      | 4                                     | MAN THE MAN       |                | 2022-07-27 17:54:28        | 2022-07-27 17:54:29 | .HKA          |

(图片内容审核页面)

| 液 / 图片审核 |      |           | 🗑 Word插件 | 📅 有奖问卷 🎽 | L 官方社群 | 在 我 各 泊<br> | <b>\$</b> 400 - 819 - | 6619 🕜 5G文 |
|----------|------|-----------|----------|----------|--------|-------------|-----------------------|------------|
| 添加       | ]    |           |          |          |        |             | ×                     |            |
| *图片      | 名称   | 各自动获取图片名称 |          |          |        |             | 0/50                  |            |
| 添加 * 图片  | 地址   | 青上传       |          |          |        |             | 上传                    |            |
| 图片       |      |           |          |          |        |             |                       | 更新时间       |
|          |      | 03162305  |          |          |        | 取消          | 保存                    | 2022-08-25 |
|          |      | 00102000  |          |          |        |             |                       |            |
|          | 在线上传 | 宗教-1      | 宗教       |          |        | 2022-08-24  | 19:06:13              | 2022-08-24 |

(图片内容审核添加页面)

#### 6.2 视频审核

【视频审核】基于高效的动态抽帧技术以及领先的计算机视觉算法技术,精 准高效过滤视频内容中可能存在的(涉政人物、负面人物、负面事件、色情低俗、 暴恐血腥、不良场景、违法广告、台标等)不良、违法信息,支持视频音轨的抽 取。支持格式:rmvb/mp4/mov/m4v/avi/mkv/flv。

|            | E Paren / Katen   |          |                                                   |                                                                            | 🗊 wurden 🔲 erstellt | A ROLE O LINE       | <b>400-810-0510 (0</b> 5022) | 62,56 🖀 872,528 🍙 laoshi - |
|------------|-------------------|----------|---------------------------------------------------|----------------------------------------------------------------------------|---------------------|---------------------|------------------------------|----------------------------|
| 0 220F     | ( seco            | Care#    | w fina                                            | ~ 0                                                                        |                     | 10000               | 2                            |                            |
| 8 X27998   | <u> </u>          |          |                                                   |                                                                            |                     |                     |                              |                            |
|            | <b>E 1007 (</b> 1 | )        |                                                   |                                                                            |                     |                     |                              |                            |
|            | 3 82.80           | 8/15/9   | 8982549                                           | 65.40M/R                                                                   | et.th               | etazorei            | REEFE                        | an .                       |
| O SEAM     | ()                | 615L1:19 | 舉題_21                                             | MICHOLD .                                                                  |                     | 2022-06-15 20.45.41 | 2022-08-15 20.46.05          | -                          |
| 田 neise    |                   |          |                                                   |                                                                            |                     |                     |                              |                            |
| I PARALA - |                   |          |                                                   | Ren Ren R                                                                  |                     |                     |                              |                            |
| 主 和明的点     |                   | 在线上师     | gov_20220617_433620x32f<br>4442286027d767e1a628e7 | sensur prezze<br>Sensur Antone<br>Sensur Antone<br>Sensur NetSin<br>Antone | 84                  | 2022-06-28 16 27:33 | 2022-06-29 16 33 21          |                            |
|            |                   | 在线上师     | VTS_01_1                                          | NURS                                                                       | 84                  | 2022-01-18 19 18:35 | 2022-06-16 00:28:53          | 80+                        |
|            |                   | 和成上:师    | 994blogo3 mp4                                     | 1296                                                                       | HK.                 | 2021-11-05 18 03 36 | 2021-11-05 18:03:40          | -                          |
|            |                   |          |                                                   |                                                                            |                     |                     |                              |                            |

(视频审核页面)

- ◆ 点击①添加按钮上传视频(视频不大于1G),等待平台审核完成,会在机 审结果列显示视频审核的结果。
- ◆ ②平台支持输入视频名称查询审核过的视频记录,您还可以根据机审结果筛 选出包含某种违规内容的审核记录,也可以根据审核状态查询视频审核记录, 也可筛选出选定时间段内的视频审核记录。
- ◆ ③平台支持批量删除视频审核记录。

(视频审核-查看详情页面)

点击表中视频列的视频,便可查看审核详情,在详情中您可直观的看出视频 中所有涉及异常/违规内容的具体时间点的分布详情。

#### 7. 内容监测

#### 7.1 网站监测

内容监测是基于领先的网站和新媒体内容智能挖掘技术、自然语言处理技术, 对指定的网站、微信公众号账号进行内容采集,通过内容自动比对、智能内容审 核以及智能文本纠错方式,定期进行内容巡查,有效规避内容表述不当及违法违 规风险。

内容监测包括网站监测和微信监测, 二者操作流程是一致的, 以网站监测为例。

- ◆ 点击①中详情会跳转至内容监测云平台页,内容监测云平台包括简报、内容 监测和更新监测。
- ◆ 点击①中分享会跳转简报的网页进行预览,可以复制网站链接进行分享。
- ◆ 点击②中导出中的简报,即可下载 PDF 简报。

◆ 点击②中导出中的明细,即可下载 Excel 明细(错误词、错误原因、建议词等)。

|        | × . | 名称:      | 请输入名称或地址                     | 8                                                     | <b>健时间:</b> 0 | 开始时间 | 至 松雨时间 | 推示                      |       |       |
|--------|-----|----------|------------------------------|-------------------------------------------------------|---------------|------|--------|-------------------------|-------|-------|
| 大文件审核  |     |          |                              |                                                       |               |      |        | 00.000                  |       |       |
| 内容描述   |     | 清查者 (190 | <b>股货</b> ,如有监测需求清 <b>联系</b> | 818 获得更多帮助                                            |               |      |        |                         |       |       |
|        |     | 序号       | 网站名称                         | 网页地址                                                  | 执行状态          | 任务类型 | 备注     | 创建时间                    | 操作    | 导出    |
| 专家审核   |     | 1        | 郑州市人民政府                      | http://www.zhengzh<br>ou.gov.cn/news6/in              | 执行            | 按月执行 |        | 2022-04-29 10:40:2      | 详惯 分享 | 简报 明细 |
| 人工审核   | Ĩ   |          |                              | dex.jhtml                                             |               |      |        |                         | 0     | 2     |
| 政务监测   |     | 2        | 郑州市人民政府                      | http://www.zhengzh<br>ou.gov.cn/news6/in<br>dex.jhtml | 停止            | 按月执行 |        | 2022-04-29 10:29:3<br>5 | 详情 分享 | 简报明细  |
|        |     | 3        | 搜索                           | http://sousuo.gov.c<br>n/column/30469/0.h<br>tm       | 停止            | 按周执行 |        | 2022-04-26 15:50:0<br>0 | 详情 分享 | 前报 明细 |
| ⊙ 微信說測 |     |          |                              |                                                       |               |      |        |                         |       |       |
|        | 4   |          |                              |                                                       |               |      |        |                         |       |       |
|        |     |          |                              |                                                       |               |      |        |                         |       |       |

(内容监测页面)

7.1.1 网站内容监测-详情

内容监测云平台主要由监测数据概览、内容问题分布及影响文章数量和问题所在文章的详情三部分组成。

- ✤ 监测数据概览可查今日、近七日和近三十日关于文章数、字数、问题数和可 访问度的相关数据。
- ◆ 内容问题分布及影响文章数量,柱状图可清晰直观的得知问题数量和所影响 的文章数量
- ◆ 问题所在文章的详情可查看文章标题和问题数,点击查看详情按钮可查看问题分类、所属句子、问题数和建议词
  - 1) 简报

| <b>卫</b> 智能写作台 | ¥ | 内容监测 / 网站监测报告                            | 🐻 WordS版件 🔝 有按问卷 🤽 有方社部 | 🖲 在线路道 🔍 400 - 819 - 6619 🔞 50文本大府 📓 BIUSIA 🎧 演示账号 🔹                                                                                                    |
|----------------|---|------------------------------------------|-------------------------|----------------------------------------------------------------------------------------------------|
|                | v | <b>英派</b> 内容监测 更新监测                      |                         |                                                                                                    |
| 〇 大文件审核        |   | 监测站语: Demo现法<br>https://demo.botsmart.cn | 内容监测云平台                 | 导出渐级 导出明细                                                                                                    |
| 💂 内容审核         | × | 2022/9/26                                | 近七日网站 ø                 | 48 <b>3+8</b> 8=+8                                                                                                    |
| <b>え</b> 专家审核  | 9 | 2022/0/20 Allen                          |                         | 7 14 <b>1</b> 5 (14) 1 <sub>5</sub> 1 <sub>14</sub>                                                                                                    |
| ▲ 人工审核         | × | 已为烦盛期:<br>7 天 4424 黄文章                   |                         | 100%     100%     100%     100%     100%     100%     100%     100%     100%     100%     100%     100%     100%     100%     100%     100%     100%     100%     100%     100%     100%     100%     100%     100%     100%     100%     100%     100%     100%     100%     100%     100%     100%     100%     100%     100%     100%     100%     100%     100%     100%     100%     100%     100%     100%     100%     100%     100%     100%     100%     100%     100%     100%     100%     100%     100%     100%     100%     100%     100%     100%     100%     100%     100%     100%     100%     100%     100%     100%     100%     100%     100%     100%     100%     100%     100%     100%     100%     100%     100%     100%     100%     100%     100%     100%     100%     100%     100%     100%     100%     100%     100%     100%     100%     100%     100%     100%     100%     100%     100%     100%     100%     100%     100%     100% |
| 0 831139       | × | 35218 字 845 问题故                          |                         |                                                                                                    |
| <b>菜 内容监测</b>  | ~ | 内容问题分布及影响文章数量                            | 🛑 问题数量 🛑 影响文章数          |                                                                                                    |
| . 网站监测         |   | 10,000                                   |                         |                                                                                                    |
|                |   | 8,000                                    |                         |                                                                                                    |
|                | × | 4,000                                    |                         |                                                                                                    |
|                |   | 2,000<br>0 ,                             | 影響信息                    | 成功相关责任 前定义                                                                                                    |

(网站内容监测-内容监测云平台页面)

- ◆ 点击查看详情,会显示出问题分类、所属句子、问题词和建议词。
- ◆ 点击查看快照,系统会显示出问题所处位置。

## 详情如下:

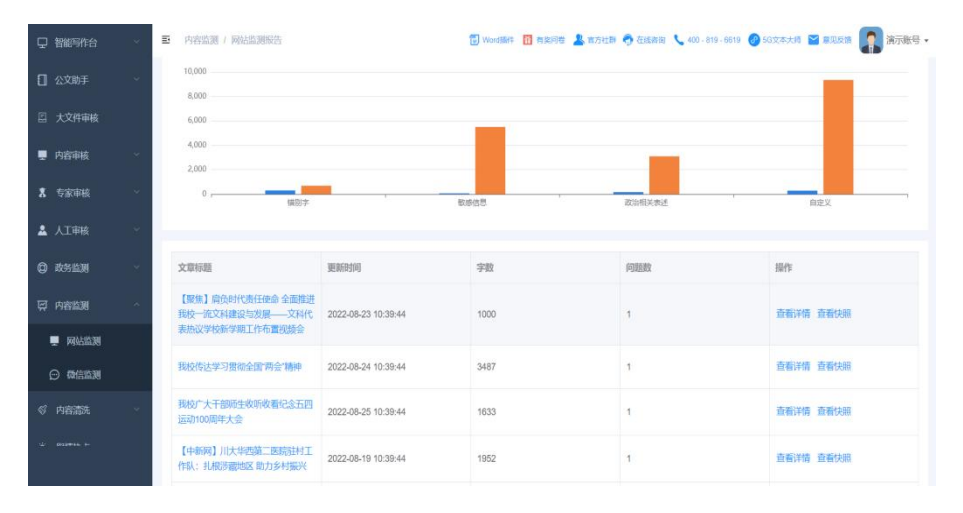

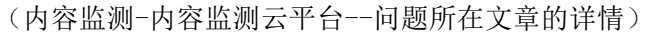

| Q 885     | 作台         | E 内容出现 / 网络出现形式                        |                                      | 🗒 wooden 🛅 ession ,   | 🛔 noute 🌎 a | 1990 <b>L</b> 400-819-6619 |           | <b>.</b> 2000 - |
|-----------|------------|----------------------------------------|--------------------------------------|-----------------------|-------------|----------------------------|-----------|-----------------|
| □ 公文8     | 【聚焦】肩      | 员的代责任使命 全面推进我校一流文科建                    | 设与发展——文科代表热议学校新学                     | 学期工作布置视频会             |             |                            |           | ×               |
| E + 94    | 问题类别:      | ☆☆ 1001字 数単価格 取び出た表述 目:                | ±1.2.                                |                       |             |                            |           | 2               |
| - ~~      | 一级分类       | 所属句子                                   |                                      |                       |             | eden                       | 建动词       |                 |
| ■ 内容3     | 政治相关<br>表述 | 学科评估的告项工作,以更加包容的态度充分理题*<br>力,促进学       | 2院运行机制体制,做了学院 <mark>量量数,规</mark> 编制的 | 3间研摸底,进一步理清学院发展思路,不断措 | 野开学院核心竞争    | 十四五规划                      | "十四五"规划   |                 |
| 8 \$90    |            |                                        |                                      |                       |             |                            |           | -               |
| A         |            |                                        |                                      |                       |             |                            |           |                 |
| 0 885     |            |                                        |                                      |                       |             |                            |           |                 |
| 员 内部      |            |                                        |                                      |                       |             |                            |           |                 |
|           |            |                                        |                                      |                       |             |                            |           | -               |
| 0 8       |            |                                        |                                      |                       |             |                            |           |                 |
| র্থ পর্যু |            |                                        |                                      |                       |             |                            | 共1条 ( 1   | ,               |
| ± 99535   | εā         | 段校举办中层正积成导干部"不多初心、牢<br>记在会"主题教育专题研讨法   | 2022-08-22 18:01:48                  | 3006                  | 4           |                            | 查職評慎 查職快勝 |                 |
|           |            | 【中国社会科学网】四面地区先要称(28)<br>网络出通社研查与研究场内开翻 | 2022-08-23 18:01:48                  | 1392                  | ä           |                            | 查查计语 查查快乐 |                 |

(网站内容监测-详情-查看详情页面)

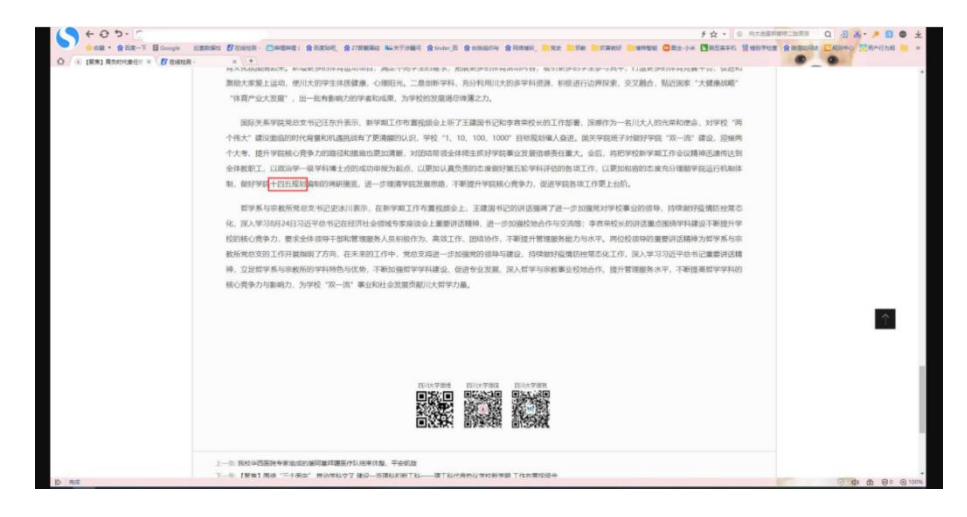

(网站内容监测-查看快照页面)

2) 内容监测

内容监测页由监测信息、监测概况和详情组成。

- ◆ 红框部分可以选择监测时间。
- ✤ 监测概况中显示所选时间段内的问题数量、问题分类占比和监测周期内各类 问题变化曲线。
- ◆ 详情中可以查看文章标题,问题所属句子、问题数和建议词等。

| 日本            | ×  | 内容监测 / 网站监测报告               |                       | 🕄 Word医件 🛐 有效问答 💄 在方社部         | 查接對時                                      | 🕑 56文本大明 🔛 東現泉橋 🎧 演示数号 • |
|---------------|----|-----------------------------|-----------------------|--------------------------------|-------------------------------------------|--------------------------|
| □ 公文助手        | ×  | 简报 内容监测 更新监测                |                       |                                |                                           |                          |
| 二 大文件审核       |    | <b>监测信息</b><br>             | 网站名称: Demo报告          | 网页地址: https://demo.botsmart.cn |                                           |                          |
| 💂 内容审核        | ÷  | 监测时间: ③ 2022-08-20 00.00.00 | 至 2022-08-26 15:14:04 | 2010                           |                                           | e                        |
| X 专家审核        | ÷. | <b>紫洲概况</b>                 |                       |                                |                                           |                          |
| 🎍 人工审核        | ×  | 本监测时间段                      | 内容编误数量及分类占比           |                                | 监测同期内言美问题变化曲线                             |                          |
| © 838230      | ×  |                             |                       |                                | -〇- 镇別字 -〇- 敏感信意 -<br>800<br>700 <b>《</b> | ◇- 政治相关表述 -◇- 自定义        |
| <b>菜 内容論測</b> | ×  | 2000m                       |                       | ● 報助学<br>報助信息<br>次治病共務済        | 600<br>500<br>400                         | /                        |
| 📮 网站监测        |    |                             |                       | 自定义                            | 300<br>200<br>100                         |                          |
| ◎ 微信监测        |    |                             |                       |                                | 2022-08-20 2022-08-22                     | 2022-08-24 2022-08-26    |
| ぐ 内容清洗        | ×  | 详情                          |                       |                                | <b>◆</b> 75 127                           | 1本 敏感快乐 政治相关表述 自攻义       |
| ··· ····      |    |                             |                       |                                |                                           |                          |
|               |    | 文庫特組                        | 更新时间                  | 学取                             | PIEEER                                    | 操作                       |
|               |    | 【聚焦】肩负时代责任使命全面推进            |                       |                                |                                           |                          |

(网站内容监测页)

3) 更新监测

更新监测分为监测信息、监测概况和详情。

- ◆ 红框部分可以选择监测时间。
- ◆ 监测概况中显示所选时间段内的已更新篇数。
- ◆ 详情中可以查看文章标题,问题所属句子、问题数和建议词等。

| <b>只</b> 智能写作台 | <u>×</u> . | 内容监测 / 网站监测报告                  |                       | 🐻 Word話件 🛅 有奖  | 98 🤱 \$511        | <b>9</b> (E35819) | 400 - 819 - 6619 | ● 5G文本大师   | 🖌 激烈反抗    | 武示账号 • |
|----------------|------------|--------------------------------|-----------------------|----------------|-------------------|-------------------|------------------|------------|-----------|--------|
| □ 公文助手         | 8          | 簧服 内容监测 更新监测                   |                       |                |                   |                   |                  |            |           |        |
| 二 大文件审核        |            | 监测信息<br>监测主体: 网站               | 网站名称: Demo报告          | 间页地址: https    | Vdemo botsmart cn |                   |                  |            |           |        |
| 💂 内容审核         | *          | (編)開始時間: ○ 2022-08-20 00:00:00 | 至 2022-08-26 15:14:04 | alle de        |                   |                   |                  |            |           | e      |
| <b>8</b> 专家审核  | *          | 监测频况                           |                       |                |                   |                   |                  |            |           |        |
| ▲ 人工审核         | ×          | 本监测时间段                         | 更新数<br>10.000         |                |                   |                   |                  |            |           |        |
| ① 政务监测         | Ŷ          |                                | 8,000                 |                |                   |                   |                  |            |           |        |
| 只 内容监测         | ~          | 已更新 113 篇                      | 6,000                 |                |                   |                   |                  |            |           |        |
| - 网站监测         |            |                                | 2,000                 |                |                   |                   |                  |            |           |        |
|                |            |                                | 2022-08-20 20         | 22-08-21 2022- | 38-22 202         | 2-08-23           | 2022-08-24       | 2022-08-25 | 2022-08-2 | 5      |
|                | 8          | 详情                             |                       |                |                   |                   |                  |            |           |        |
|                |            | 文章标题                           | 更新时间                  | 字数             |                   | 问题数               |                  | 操作         |           |        |
|                |            | 【聚焦】肩负时代责任使命 全面推进              |                       |                |                   |                   |                  | -          |           |        |

(更新监测)

7.1.2 网站内容监测-分享

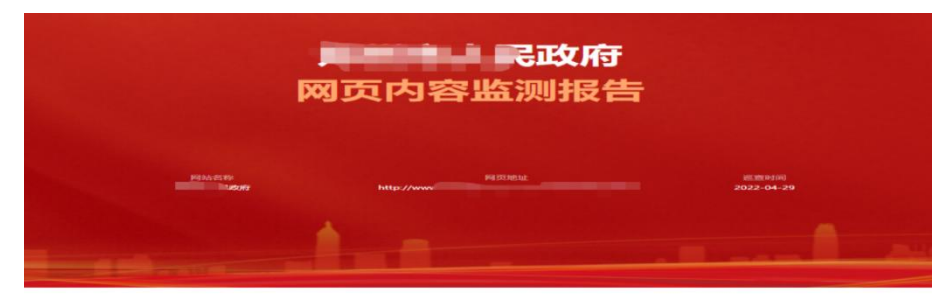

01 × 监测概况

|       |             | <b>a</b> |              |
|-------|-------------|----------|--------------|
| 监测天教  | 监测文章        | 监测文字     | 问题要          |
| 118 👳 | <b>O</b> 35 | 0 🧇      | <b>O</b> .85 |
|       |             |          |              |

(内容监测-分享简报)

7.1.3 网站内容监测-PDF 简报

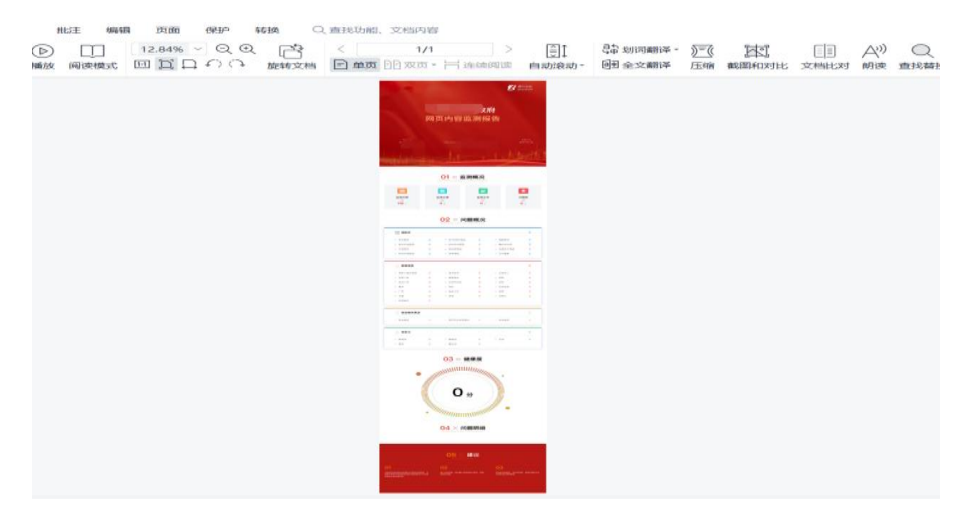

(网站内容监测-导出简报.pdf)

7.1.4 内容监测-明细

| 1                        | 地址 |       | 标题                                                             | 一级分类        | 二级分类   | 所在句子                                                                                                | 问题词              | 自定义词                          |
|--------------------------|----|-------|----------------------------------------------------------------|-------------|--------|----------------------------------------------------------------------------------------------------|------------------|-------------------------------|
| 2 http://www.gov         | -  | 1.htm | 国务院关于支持沿边重点地区开发开放若干政策措施的意义                                     | 结别字问题       | 常见句法错误 | 2016.01.07 国务院关于支持沿边重点地区开发开放若干政策措施的意                                                                | 若干政策措施的意见        | 此句可能有语法问题                     |
| 3 http://www.gov         |    | Jitm  | 国务院关于支持沿边重点地区开发开放若干政策措施的意!                                     | 通用字问题       | 常见错误   | 2016.01.07 国务院关于支持沿边重点地区开发开放若干政策措施的意                                                                | 1"一带一路"战略        | "一带一路"备议                      |
| 4 http://www.gov         |    | rtm   | 国务院关于支持沿边垂直线区开发开放着于政策措施的意义                                     | 講別字间類       | 常见句法错误 | 和排头兵,在全国改革发展大局中具有十分重要的影响。                                                                           | 和排头兵,在全国改革发展大同   | 1 就何可能有语法问题                   |
| 5 http://www.por         |    | im    | 国务院关于支持沿边重点地区开发开放若干政策措施的意!                                     | 通知字问题       | 常见句法错误 | - 、 來入推进兴边富民行动, 实现稳边安边兴边 (一) 支持                                                                     | 兴边               | 行边                            |
| 6 http://www.go          |    | m     | 国务院关于支持沿边重点地区开发开放若干政策措施的意!                                     | 通知家问题       | 常见句法错误 | 一、深入推进兴边富民行动,实现稳边安边兴边 (一)支持                                                                         | 1. 稳边            | 间边                            |
| 7 http://www.go          |    | m     | 国务院关于支持沿边重点地区开发开放若干政策措施的意!                                     | 通知字问题       | 常见句法错误 | 机制,中央财政通过一般性转移支付给予支持。加大对边境回迁村(                                                                      | (机制),中央财政通过一般性转移 | 3.此句可能有语法问题                   |
| 8 http://www.go          |    | m     | 国务院关于支持沿边重点地区开发开放若干政策措施的意则                                     | 通知字问题       | 常见错误   | 机制,中央财政通过一般性转移支付给予支持。加大对边境回迁村(                                                                      | 183              | 地                             |
| 9 http://www.po          |    | m     | 国务院关于支持沿边重点地区开发开放若干政策措施的意则                                     | 諸別字问题       | 常见错误   | 机制,中央财政通过一般性转移支付给予支持。加大对边境回迁村(                                                                      | 全面小麦社会           | 全面课成小康社会                      |
| 0 http://www.eo          |    |       | 国务院关于支持沿边重占地区开发开放若干政策措施的意味                                     | 通知家间题       | 常见错误   | 对于在沿边重点地区政府部门、国客企事业单位工作第20年以上目示                                                                     | 27               | <u>양</u> 구                    |
| 1 http://www.epu         |    | 7     | 国务院关于支持设计委占他区开发开始差于政策措施的专门                                     | 情别实问题       | 堂切論通   | (人力消费社会保障部、财政部、教育部、国家民务、由中组织部、                                                                      | 人力消擾社会保険部        | 人力消運和社会保護部                    |
| 2 http://www.eox         |    | m     | 国务院关于支持沿边重占地区开发开放若干政策措施的意义                                     | 编制家间题       | 常见句法错误 | (人力资源社会保健期、财政部、龄富部、国家民委、中央组织部、                                                                      | 在風臺条件的           | 此句可能有语法问题                     |
| 3 http://www.eox         |    | m     | 国务院关于支持沿边重占地区开发开放若干政策措施的意义                                     | 通知家问题       | 常见句法错误 | 他方实施12年色素的直动等。实行中等即补助直色学素制度。法派的                                                                     | 11.建设            | 作边                            |
| 4 http://www.eoxi        |    | Im    | 国务院关于支持沿边重占地区开发开放若干政策措施的意味                                     | 通知家间题       | 常见句法错误 | 地方实施12年色素的盲动等。实行中等胆小的盲母学素制度。法派的                                                                     | 18               | 1 million                     |
| 5 http://www.eox.c       |    | tm    | 国务院关于支持沿边重占地区开发开放若干政策措施的意义                                     | 通知家间题       | 常见精湛   | 就什、维权、法律咨询等方面的公共服务信息。至入推进农村社区建                                                                      | - @m             | 提送                            |
| 6 http://www.eox.c       |    | Im    | 国务院关于支持沿边重占地区开发开放若干政策措施的意味                                     | 通知家问题       | 常见精择   | 就仆、维权、法律咨询等方面的公共服务信息。至入推进农村社区律                                                                      | 人力溶液社会保障部        | 人力资源和社会保健部                    |
| 7 http://www.eox.cr      |    | Im    | 国务院关于支持沿边重占地区开发开放若干政策措施的意义                                     | 通知家间题       | 常见精湛   | 就什、维权、法律咨询等方面的公共服务信息。至入推进农村社区建                                                                      | ÷\$              | 18                            |
| 8 http://www.eov.cr      |    | m     | 国务院关于支持设计委占他区开发开始差于政策措施的专门                                     | 建制空间系       | 堂切論通   | 全合作部门,说道都这去职人员。建力协会他们国际执法合作群体会                                                                      | 4                | 健全                            |
| Q http://seasou.pou.co   |    |       | 国条馆关于支持设计重占地区开发开放关于政策措施的意义                                     | 4.90次(目标    | 常田純温   | 会会在前门,讲课程次表职人员。建立油造物反国际执法会在新度会                                                                      | 漸れ               |                               |
| D http://seasour.pour.co |    | -     | 国条馆关于支持设计重占地区开发开放差于政策措施的意义                                     | 4.90次(1)時   | 常可通過   | 会会在前门,讲说那次表职人员。建立油造物反国际执法会在新度会                                                                      | * 数元             | 自示                            |
| 1 http://same.pow.co     |    |       | 国条馆关于支持设计重占地区开发开始差于政策措施的意味                                     | A Rick (日格) | 常可請違   | 会会在朝门,讲探观次表职人员。建立油造物反国际执法会在新度会                                                                      | diat             | 此付                            |
| 2 kttp://www.gov.co      |    |       | 国务馆关于支持设计师占地区开发开始差子政策措施的意识                                     | 通知な问题       | 常可透温   | (小安朝、林安郎、安小部、宝敏局乐器) 二、功算体制和制。                                                                       | (設力              | 収到                            |
| 3 http://www.eox.co      |    |       | 国务院关于支持沿边重占地区开发开放若干政策措施的意义                                     | 编制家间题       | 常见句法错误 | 的对接设立和扩大开始。创新事中事后监管,他到付管结合、优化期                                                                      | 的对策设立和扩大开始。      | 此句可能有语法问题                     |
| A http://same.pow.co     |    |       | 国条馆关于支持设计重占地区开发开放差于政策措施的意味                                     | 4.90次(1)時   | 常贝甸油蝴蝶 | 的对答没有和扩大开始。创新事由事任监管、教到社管结合、信化期                                                                      | は協時進利手人          | 经每回能有遵法问题                     |
| 5 ktter //www.gov.cn     |    |       | 国本的呈于古地沿法委占地双五七五计美工政管理院的会计                                     | は日本には       | 常用知法错误 | 的对第四方相扩大工作。创新家市家后的管、新闻计管结合、优化的                                                                      | S db             | 20                            |
| 6 http://www.gov.cn      |    |       | 国务馆关于支持设计委员的公司 化并依相干核用相控的运行                                    | 地別次回転       | 常可透過   | 品、係物、立連法能工具体出方值。又有利于加强查给出管的面目。                                                                      | 18               | 18                            |
| 7 http://www.gov.cn      |    |       | 国务馆关于支持设计委占地区开发开始差子政策措施的意义                                     | 除成徐白        | 法督     | 第二日前外市市市市市市市市市市市市市市市市市市市市市市市市市市市市市市市市市市市市                                                           | - AF             | ~~~                           |
| 18 http://www.gov.cn     |    |       | 国务馆关于支持设计委占地区开发开始差子政策措施的意思                                     | 建制定闭桥       | 意识错误   | 第二日中国法国内的国家的合作,推进整播共同监管设施的建设与共享<br>第二日前关闭物的规制化会作,推进整播共同监管设施的建设与共享                                   | 2                | 国安                            |
| 10 http://www.gov.cn     |    |       | 国务馆关于支持设计委占地区开发开始差子政策措施的意思                                     | 法职实问题       | 常田講道   | 反。对其原始了投展法已影響及進口注司运營種的资源意意品。在影                                                                      | 19 ta            | ta28                          |
| In http://www.gov.cn     |    |       | 国务馆关于支持设计师占地区开发开始差子政策措施的意识                                     | 建制定间标       | 常田講道   | 反。对开展加了股展出已影响及建门注闭运管理的流源意意品。在影                                                                      | 19 APR AN        | Ro .                          |
| 1 http://www.gov.c       |    |       | 国泰拉关于支持设计委占地区开发开始差子政策措施的意思                                     | 建制定间标       | 常贝甸決機得 | 反。对开展加了股展出及影響及進行注意這些推動的交易並有高。在影                                                                     | 8.57             | 2                             |
| 2 kite (Janua pro        |    |       | 国本的关于支持包括重点地包开发开放着干的常常都能加速。                                    | は日本にの語      | 堂田諸湯   | 他全国。全接时政治会的打杠作用,则早到会治会加+43,去执行                                                                      |                  | 8.00                          |
| 12 http://www.gov        |    |       | 国务院关于支持设计委员会区方式方法有一级网络区的运行                                     | 地別次回転       | 意の読道   | 1. 2.11 1.11 1.11 1.11 1.11 1.11 1.11 1                                                             | 1.42.92          | 46597                         |
| Mary / January Po        |    |       | 国务馆关于支持设计委占地区开发开始差子政策措施的意识                                     | 法职定问题       | たら許是謝違 | 组织发展支持,在全方体内有效重要为100m的工作工具内针、文件有关。                                                                  | 1.4              | 静生成对的标志符号                     |
| 5 kms//annum             |    |       | 国务院关于支持设计委占地区开发开始差子政策措施的意思                                     | 法职定问题       | 常贝甸决螺译 | 组织发展支持,在全方体内有效重要为100m的工作重要的1000000000000000000000000000000000000                                    | 1. A             | 6                             |
| 15 http://www.s          |    |       | 国泰拉关于支持设计委占地区开发开始差子政策措施的意思                                     | 地积灾间期       | 伝古許是謝違 | 办法》和《边理方击进口商品不予告诉者单》。 网络英国南部安药                                                                      | il N             | 静生成对的短古符号                     |
| 17 http://sai            |    |       | 国際院学手支持会決備占地区开发开放着手段常規構成の意思                                    | 地理な问题       | 常田旬決議課 | 项目审治、终省、条案案方面加大支持力度。支持在设计重占地区优                                                                      | 5.<br>1. A       | 4t                            |
| 18 hitter / fans         |    |       | 国際院学手支持会決重占地反开发开放着手段常規構成の意思                                    | 地理な问题       | 常田旬決議課 | 以古公米市, "这里沙蓝色、财政部、新漫局、工业和信息公司、高                                                                     | 「日本分差点。          | 於何可能有道法问题                     |
| 10 hitter / famme        |    |       | 国本的主王支援の法能力地位工作工作工作業は認知法に                                      | は別学行語       | 會田甸法構得 | (公司の第二、公司の平太、司政部、総法同、工工等協定にお、同<br>(公司の第五、財政朝、工具和協商小部、高名朝、江北会法書)                                     | (+==)            | ※公式の日気への単<br>法公支会外定号見不らして立約日  |
| ID hits //annu m         |    |       | 国际院人工人工人工人工会议委员会公开员开展开展中国的国际部门。<br>国际院关于支持会计量占地区开发开始差不改能增加的意义。 | 地理学问题       | 市内の広緒状 | 1 (公司以中市、四利田、工工14日間に化肥、同方肥、紅面有以高/<br>(公開改革后、財政朝、工业和信息化肥、商方肥、紅面有以高/<br>(公開改革后、財政朝、工业和信息化肥、商方肥、紅面有以高/ | 人力流派社会保障部        | 用量量料ルボラ差目ラエドス制設<br>人力流運和社会保障部 |
| 1 http://anany.mp        |    |       | 国際院学手支持会決重占地反开发开放着手段常規構成があり                                    | 地理学问题       | 常田旬決議課 | (公司四十名、四百四、上三四四周九即、同万即、祖国五次四)<br>(公司內當然、財政朝、丁小和後裔小部、高志朝、江出会告書)                                      | T.               | 诸於变於外皮是是否与上下文相同               |
| 12 has de                |    |       | 国大的关于支持沿达重占地交互发工作关于政策推进的意义                                     | 福田市市部       | 金田補湯   | 10.4000平泉、約4500、土土1000万00、円万砂、虹面可以同了<br>(分量功繁新、时功能、工具和接着小部、高系能、江水会高度)                               | 45               | 19日本日日111人口位                  |

(内容监测-导出明细 Excel)

7.2 微信监测

微信监测简报页是由监测数据概况、热文阅读数 TOP10、内容问题分布及 影响文章数量和列表详情组成

微信监测与网站监测操作步骤一致,详情请参见网站监测。

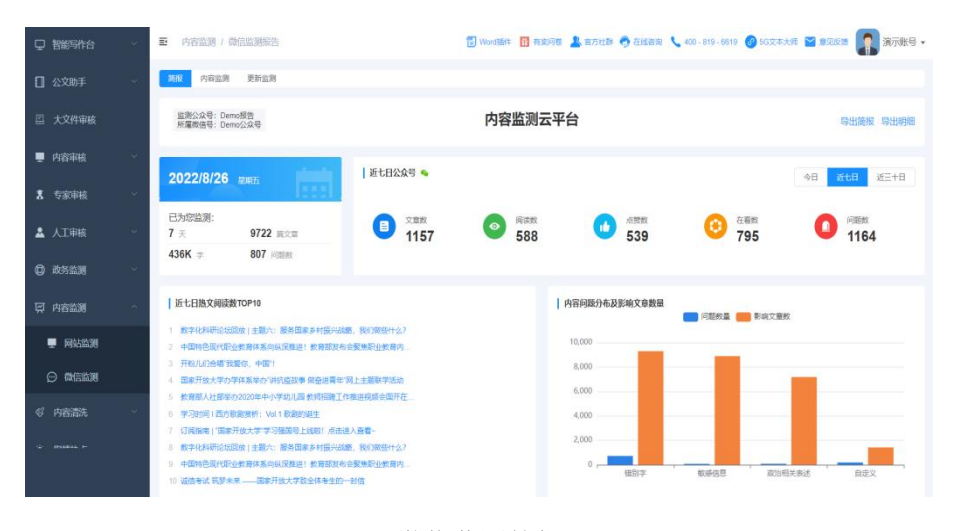

(微信监测简报)

8. 内容清洗

该模块对后台数据进行数据检索回查和数据集中过滤,对清洗结果进行人工研判,人工拓展挖掘,对 APP 进行违规内容巡查评估分析,制定清洗策略。

| 中 智能写作台 | ~  | 更 内容清洗 / 任务列表                                                                                                    | 🕄 Wordliffe 🔝 माझलिक 🤱 माउन्सीम 🔿 देख्यालय 📞 400-819-6019 🔕 502(म),55 🔛 क्राउंडा 🎧 18501938201 -                                                                                                    |
|---------|----|----------------------------------------------------------------------------------------------------|----------------------------------------------------------------------------------------------------|
| □ 公文助手  | ÷  | 名称: 输入名称动物法 〇 执行时间:                                                                                                    | S FHeaton E establish                                                                                                    |
| 四 大文件审核 |    |                                                                                                    |                                                                                                    |
| 🖳 内容审核  | ×  | 造市审计局 C http:///http:///                                                                                                    | 2022-07-19                                                                                                    |
| 豆 内容监测  | ÷  | • 1889                                                                                                    | (188.16% 923 自立意致 👩 5回升数                                                                                                    |
|         | ×. | ● <sup>○ ● 回 ■ 数 ● 6 数 ● 6 0 ■ 6 0 ■ 6</sup> | 息   0.86% 9 2868 m 2868 m 0 m (82.9) (酸素) (115 (酸素) (115 (酸素) (115 (115 (115) (115) <p< th=""></p<>                                                                                                    |
| 山任务列表   |    | • 自定义                                                                                                    | . j 0.00% 0 5099K ≠ •••                                                                                                    |
| a maka  |    |                                                                                                    | 直循洋情 网络分享 导出跳艇 导出明道                                                                                                    |
|         |    |                                                                                                    | 2 3 4 5                                                                                                    |
|         |    | и м                                                                                                    | 2022-07-05                                                                                                    |
|         |    | aciatate     2493 e                                                                                                    | 90.85% 2285<br>(1) 317% 64<br>26868   1.47% 37<br>  4.29% 107<br>↓ 2577 ★ 1<br>(1) 571K → 1<br>(1) 571K → 1 |

(内容清洗-任务列表)

- ◆ ①可以搜索清洗内容的网站和公众号
- ◆ ②查看详情,可查看问题分类、所属句子、建议词等。
- ◆ ③报告分享,会跳转简报的网页进行预览,可以复制网站链接进行分享。
- ◆ 点击④中导出中的简报,即可下载 PDF 简报。
- ◆ 点击⑤中导出中的明细,即可下载 Excel 明细(错误词、错误原因、建议词

等)。

点击内容清洗,查看详情页面,可按照问题分类,进行查看问题。问题分类 分为错别字、敏感信息、政治相关表述和自定义词。以下是对于这些词汇的解释 错别字:是否发现常见错误、音/形相似错误、搭配错误、常见句法错误、标点 符号错误、重点关注词、的地得错误、地名错误、句子重复错误。

敏感信息:是否发现领导人相关错误、落马官员、劣迹艺人、负面人物、敏感事件、邪教、违法广告、已封杀作品。

政治相关表述:是否发现党的基本知识引用错误、中央精神的理解和引用错误、 党和国家重要文献引用错误、党和国家领导人著作引用错误、马克思主义经典 著作引用错误、涉及港澳台领土和主权类词相关错误、民族宗教类词、国际关系 类词。

自定义词:可自定义的禁用词、敏感词、正词、错误词库中是否发现错误。

| ♀ 智能写作台       | 81 E     | D 内容清洗 / 内容消                                                        | 備                                 |          | 🔡 Word | 斷件 🔝 有实问卷 , | 💄 व्रत्रसंग 🀬 संस्कृत | 400 - 819 - 6619 | 🕑 56文本大师 🎽 🐒            | 10 18 🔝 流示账号 • |
|---------------|----------|---------------------------------------------------------------------|-----------------------------------|----------|--------|-------------|-----------------------|------------------|-------------------------|----------------|
|               | ÷        | 标题: 清望                                                              | 入核關                               | Q        |        |             |                       |                  |                         |                |
| □ 大文件审核       |          | 问题类别:                                                               | #別字 取締信                           | 息 政治相关表述 | 自定义    |             |                       |                  |                         |                |
| 🖳 内容审核        | ~        |                                                                     |                                   |          |        |             |                       |                  |                         |                |
| <b>8</b> 专家审核 | <b>.</b> | 地址                                                                  | 标题                                | 错别字数     | 敏感信息数  | 政治相关表述      | 自定义数                  | 状态               | 创建的间                    | 操作             |
| 🎍 人工审核        | ~        | http://mp.weixin.q<br>q.com/s?biz=Mj<br>M5MjAxNDM4MA=               | 美军F-35与中国<br>歼-20近距离相<br>遇,国防部回应! | 134      | 0      | 48          | 3                     | 命中               | 2022-04-26 17:27:<br>04 | 查看详情           |
| ① 政务监测        | ~        | =∣=2000009                                                          |                                   |          |        |             |                       |                  |                         |                |
| 只 内容监测        | ×.       | http://mp.weixin.q<br>q.com/s?biz=Mj<br>M5MjAxNDM4MA=               | 危急! 万幸!                           | 237      | 2      | 105         | 9                     | 命中               | 2022-04-26 17:27:<br>04 | 查看详情           |
| 《 内容清洗        | ~        | =∣=2666509                                                          |                                   |          |        |             |                       |                  |                         |                |
| 山田新列表         |          | http://mp.weixin.q<br>q.com/s?biz=Mj<br>M5MiAxNDM4MA=               | 1787 + 5442!                      | 292      | 2      | 94          | 11                    | 命中               | 2022-04-26 17:27:       | 查看详情           |
| 道 與情熱点        |          | =∣=2666509                                                          |                                   |          |        |             |                       |                  |                         |                |
|               |          | http://mp.weixin.q<br>q.com/s?biz=Mj<br>M5MjAxNDM4MA=<br>=∣=2666509 | 天天吃饭不给钱,<br>这个大叔火了!               | 768      | 0      | 649         | 10                    | 命中               | 2022-04-26 17:27:<br>04 | 查看详情           |

8.1 内容清洗-查看详情

#### (内容清洗-查看详情页)

| 智能写作     | 胎     | → ■ 内容清洗 / 内容详情                                                                                | 🐻 Word插件 🚹 有奖问卷 🎽   | L 官方社群 🌎 在线密码 | 🕅 📞 400 - 819 - 6619 | 🚱 5G文本大晤 🔛 意见反馈 | 演示账      |
|----------|-------|------------------------------------------------------------------------------------------------|---------------------|---------------|----------------------|-----------------|----------|
| 公文       | 人民    | 政府办公室关于进一步加强政府信息公开工作的通知                                                                        |                     |               |                      |                 | ×        |
| 大文       | 问题类别: | 全部 错别字 敏感信息 政治相关表述 自定义                                                                         |                     |               |                      |                 |          |
| rtu site | 一级分类  | 所属句子                                                                                           |                     | jî            | 回题词                  | 建议词             |          |
| 131      | 错别字   | 015-06-17发布日期: 2015-06-17 07:50温州市人民区的小公室关于进一步加                                                | 强政府信息公开工作的通知 温州市人民政 | फ ह           | 女府                   | 政务              |          |
| 专家       | 错别字   | -06-17发布日期: 2015-06-17 07:50温州市人民政府办 2015-06-17 发布日期: 2015-06-17 07:50温州市人民政府办 2015-06-17 少加强政 | 防信息公开工作的通知 温州市人民政府引 | 2公室 2         | 室                    | カ公室             |          |
| λI       | 错别字   | 015-06-17发布日期: 2015-06-17 07:50 温州市人民政府办公室关于进一步加                                               | 强政府信息公开工作的通知 温州市人民政 | <i>फ</i> व    | 奴府                   | 政务              |          |
| 政务       |       |                                                                                                |                     |               |                      |                 |          |
| 内容       |       |                                                                                                |                     |               |                      |                 | _        |
| 内容       |       |                                                                                                |                     |               |                      |                 | _        |
| di 6     |       |                                                                                                |                     |               |                      |                 | _        |
| P2342    |       |                                                                                                |                     |               |                      | #28 / 4         |          |
| - X416   |       |                                                                                                |                     |               |                      | 73% ( I         | <i>´</i> |
|          |       | 3/17/art_12291493<br>87 49442106.html<br>和行政处罚信息公                                              |                     |               | also I.              | 02              | HIVI III |

(内容清洗-查看问题分类、所属句子、建议词等)

8.2 内容清洗-报告分享

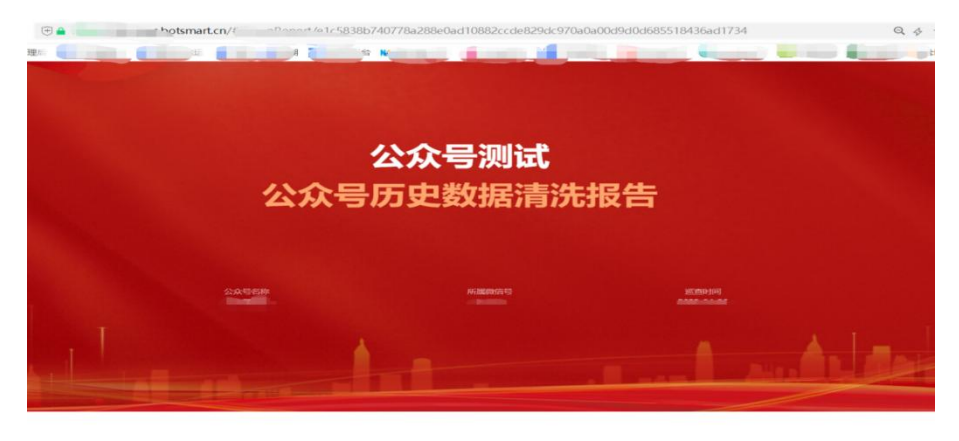

01 × 巡查概况

(内容清洗-报告分享)

8.3 内容清洗-导出简报

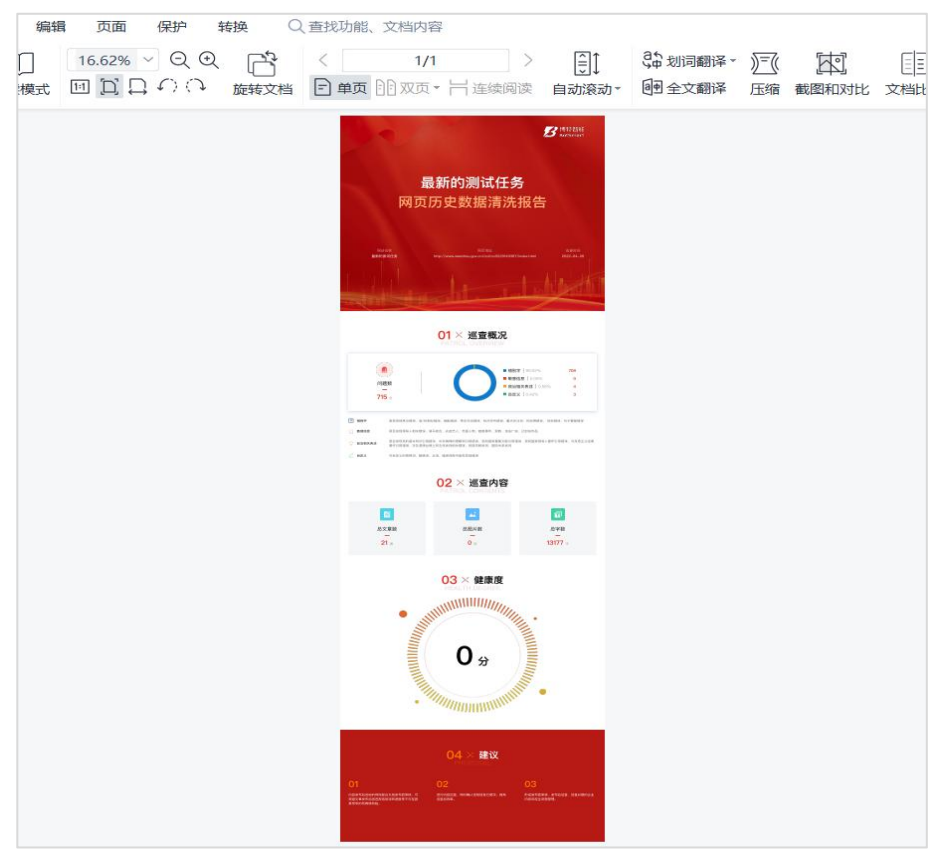

(内容清洗-导出简报)

8.4 内容清洗-Excel 明细

|    | A           | B             | C     | D      | E               |            | F     | G        |    |
|----|-------------|---------------|-------|--------|-----------------|------------|-------|----------|----|
| 1  | 地址          | 标题            | 一级分类  | 二级分类   | 所在句子            | <u>~</u>   | 问题词   | 自定义词     |    |
| 2  | http://www. | 政务公开领导小组办公室关  | 错别字问题 | 常见错误   | 2018-06-25发布日期: | 2018-06-25 | 公室    | 办公室      |    |
| 3  | http://www. | 政务公开领导小组办公室关  | 错别字问题 | 标点符号错误 | 2018-06-25发布日期: | 2018-06-25 | 知     | 矢口       |    |
| 4  | http://www. | 政务公开领导小组办公室关  | 错别字问题 | 常见错误   | 2018-06-25发布日期: | 2018-06-25 | 公室    | 办公室      |    |
| 5  | http://www. | 人民政府办公室关于印发政  | 错别字问题 | 常见错误   | 2017-05-10发布日期: | 2017-05-10 | 政府    | 政务       |    |
| 6  | http://www. | 人民政府办公室关于印发政  | 错别字问题 | 常见错误   | 2017-05-10发布日期: | 2017-05-10 | 公室    | 办公室      |    |
| 7  | http://www. | 人民政府办公室关于印发政  | 错别字问题 | 标点符号错误 | 2017-05-10发布日期: | 2017-05-10 | 于印    | 于印       |    |
| 8  | http://www. | 人民政府办公室关于印发政  | 错别字问题 | 标点符号错误 | 2017-05-10发布日期: | 2017-05-10 | 矢口    | 矢口       |    |
| 9  | http://www. | 人民政府办公室关于印发政  | 错别字问题 | 常见错误   | 2017-05-10发布日期: | 2017-05-10 | 政府    | 政务       |    |
| 10 | http://www. | 人民政府办公室关于印发政  | 错别字问题 | 常见错误   | 2017-05-10发布日期: | 2017-05-10 | 公室    | 办公室      |    |
| 11 | http://www. | 人民政府办公室关于开展政  | 错别字问题 | 常见错误   | 2016-12-01发布日期: | 2016-12-01 | 政府    | 政务       |    |
| 12 | http://www. | 人民政府办公室关于开展政  | 错别字问题 | 常见错误   | 2016-12-01发布日期: | 2016-12-01 | 公室    | 办公室      |    |
| 13 | http://www. | 人民政府办公室关于开展政  | 错别字问题 | 标点符号错误 | 2016-12-01发布日期: | 2016-12-01 | 矢口    | 矢口       |    |
| 14 | http://www. | 人民政府办公室关于开展政  | 错别字问题 | 常见错误   | 2016-12-01发布日期: | 2016-12-01 | 政府    | 政务       |    |
| 15 | http://www. | 人民政府办公室关于开展政  | 错别字问题 | 常见错误   | 2016-12-01发布日期: | 2016-12-01 | 公室    | 办公室      |    |
| 16 | http://www. | 人民政府办公室关于开展20 | 错别字问题 | 常见错误   | 2016-10-19发布日期: | 2016-10-19 | 政府    | 政务       |    |
| 17 | http://www. | 人民政府办公室关于开展20 | 错别字问题 | 常见错误   | 2016-10-19发布日期: | 2016-10-19 | 公室    | 办公室      |    |
| 18 | http://www. | 人民政府办公室关于开展20 | 错别字问题 | 常见错误   | 2016-10-19发布日期: | 2016-10-19 | 政府    | 政务       |    |
| 19 | http://www. | 人民政府办公室关于开展20 | 错别字问题 | 常见错误   | 2016-10-19发布日期: | 2016-10-19 | 督查    | 督察       |    |
| 20 | http://www. | 人民政府办公室关于开展20 | 错别字问题 | 常见错误   | 2016-10-19发布日期: | 2016-10-19 | 政府    | 政务       |    |
| 21 | http://www. | 人民政府办公室关于开展20 | 错别字问题 | 常见错误   | 2016-10-19发布日期: | 2016-10-19 | 公室    | 办公室      |    |
| 22 | http://www. | 人民政府办公室关于开展20 | 错别字问题 | 常见错误   | 2016-10-19发布日期: | 2016-10-19 | 政府    | 政务       |    |
| 23 | http://www. | 人民政府办公室关于开展20 | 错别字问题 | 常见错误   | 2016-10-19发布日期: | 2016-10-19 | 督查    | 督察       |    |
| 24 | http://www. | 人民政府办公室关于进一步  | 错别字问题 | 常见错误   | 2016-10-19发布日期: | 2016-10-19 | 政府    | 政务       |    |
| 25 | http://www. | 人民政府办公室关于进一步  | 错别字问题 | 常见错误   | 2016-10-19发布日期: | 2016-10-19 | 公室    | 办公室      |    |
| 26 | http://www. | 人民政府办公室关于进一步  | 错别字问题 | 标点符号错误 | 2016-10-19发布日期: | 2016-10-19 |       | 连续标点使用错误 | 吴  |
| 27 | http://www. | 人民政府办公室关于进一步  | 错别字问题 | 常见错误   | 2016-10-19发布日期: | 2016-10-19 | 政府    | 政务       |    |
| 28 | http://www. | 人民政府办公室关于进一步  | 错别字问题 | 常见错误   | 2016-10-19发布日期: | 2016-10-19 | 公室    | 办公室      |    |
| 29 | http://www. | 政府信息依申请公开流程图  | 错别字问题 | 常见错误   | 2015-10-08发布日期: | 2015-10-08 | 政府    | 政务       |    |
| 30 | http://www. | 政府信息依申请公开流程图  | 错别字问题 | 常见错误   | 2015-10-08发布日期: | 2015-10-08 | 申请    | 申请表      |    |
| 31 | http://www. | 政府信息依申请公开流程图  | 错别字问题 | 常见句法错误 | 2015-10-08发布日期: | 2015-10-08 | 政府信息係 | 此句可能有语法问 | 可题 |
| 32 | http://www. | 人民政府办公室关于印发《  | 错别字问题 | 常见句法错误 | 2016-10-19发布日期: | 2016-10-19 | 统     | "        |    |
| 33 | http://www. | 人民政府办公室关于印发《  | 错别字问题 | 常见错误   | 2016-10-19发布日期: | 2016-10-19 | 政府    | 政务       |    |
| <  | < > >       | Sheet0 +      |       |        |                 |            |       | 4 (      |    |

(内容清洗-导出 Excel 明细页面)

# 9. 专家审核

签约入驻的专家团队可为客户提供公文以及稿件的专家审核服务,专家详细 信息如下:

|          |      | 专家审核 / 专家路介                                                                                        | 🐻 Wordsaft 🚺 स्वप्राणम 💄 व्यत्रश्वेस 🍖                                    | 1000000 👔 100000 🕥 1000000 🚯 1000000                                                         |
|----------|------|----------------------------------------------------------------------------------------------------|---------------------------------------------------------------------------|----------------------------------------------------------------------------------------------|
| ☐ 222m≠  | 1993 |                                                                                                    |                                                                           |                                                                                              |
| 二 大文件审核  |      |                                                                                                    | 专家审核                                                                      |                                                                                              |
| ■ 内容审核   |      | 专业,代表权威                                                                                            | 专业,减少风险 专业,带来信任                                                           | 专业, 凸显价值                                                                                     |
| A 专家审核   | 100  |                                                                                                    |                                                                           |                                                                                              |
| 0 9800A  |      | 무특성 !                                                                                              | <b>正</b> 112 •                                                            | <b>室明斎</b> •                                                                                 |
| 6 439788 |      |                                                                                                    | (你也有1947年最高大的公司在市场)                                                       |                                                                                              |
| 🌲 人工审核   |      |                                                                                                    |                                                                           |                                                                                              |
| 9 киши   | 1997 | 取供职于大型央企,先后任办公厅副主任,二级公司现委副书<br>记,在主流媒体刊物发展学术论文,评论、文学作品等都过200                                       | 算中央国家机关处长,从那办公室工作十余年,积累了大量办<br>文、办会、办事的工作经验、文字功能展厚。在中央办公厅《秘               | 政邦智库遵奉长,民產與政策完创始总鹵編,《政務股告》总编<br>編,中国人民大学教局学统,山东大学教司传播学统,西南大学                                 |
| 日 内容振荡   | 100  | 万字,出版哥作家即、写作吸城有《公文局作心法》,《公文篇<br>手的目指條系》(禮论篇, 室例篇),《公文属手的婚姑之语》<br>(必修课, 进阶课, 福品课), 《新聞体写作》等, 被失现, 求 | 书工作》等级任何市场发展多篇文章。参与编写多本公文英书籍。<br>出版等著1本, 任常被撤请为部委机关年轻同志作办公室工作相<br>力级升频讲座。 | 任實掌號兼服額土生時间、上局金數与法律研究就研究员、浙江<br>外值指掌號兼面研究中心關係研究员、《弄年已書》考起作案。<br>历任新原根据完评论员、《评论周刊》結構、問題時行论思想。 |
| ぐ 内容満決   |      | 是同等权威继体推荐,累计发行量超过220万倍,为党政犯关。<br>企事业单位、高校及研究和构讲报写作课程,在得到,干暇等各                                      |                                                                           | 先后在北京大学国家发展研究院(2015年),博学大学经济管理<br>学院EMBA(2018年—2015年)就录。著有《新闻的逻辑》。                           |
| 企 网络热点   |      | 大平台开始公开课。主持过多中藏大型台撰写,管理成果研究和<br>行业改策局研,得到中央员导置要批示,多次获全国性的新闻<br>奖、文学奖、管理成果实和行业研究优秀论文奖。              |                                                                           | (2017年10月9日), (18422時—北京項約守望者)等,合著<br>(新聞体写作)等,主编《创集问約的50型资》, 《政組死》系<br>列出书等,                |
|          |      |                                                                                                    |                                                                           |                                                                                              |
|          |      |                                                                                                    |                                                                           |                                                                                              |

(专家审核展示界面)

用户点击任务列表,进入服务页面,点击创建任务,并且上传待审核文件支持 doc/docx/txt,详情如下:

| Q RESIDE     | 5.3 | E trais | 1 (1997)     |                       | D worder                             | - 🖸 #305 | (m 1 | wout 🥎 es | una 🗸 a | 0 - 819 - 6619 🙆 66 | 10.000 🗳 Milen 🎧 | \$示账号 • |
|--------------|-----|---------|--------------|-----------------------|--------------------------------------|----------|------|-----------|---------|---------------------|------------------|---------|
| [] 公文助手      |     | miletas | N.C.1001 201 | - <b>6</b> 387: 99932 |                                      |          |      |           | X       |                     |                  |         |
| 日 大文作事務      |     |         | interests.   | Internet              | 新建任务                                 |          |      | 1000000   |         |                     |                  |         |
| 👳 रंगहर्गनंत |     | - 0.9   | THITCHP      | La Scienter           |                                      |          |      |           |         |                     |                  |         |
| X wante      |     |         |              | 2021-10-09 10:38      | MIRA SIN 050                         |          |      | 下载        |         | 特出结果                | E99              |         |
| 13. 9530A    |     | 2       | BEC-REIM     | 2022-08-05 18:54      | 0                                    |          |      | 下版        |         |                     | 299              |         |
| 自任時利益        |     |         | 1007740++    | 2024 10 00 11 25      | 选择文件                                 |          |      | -         |         |                     |                  |         |
|              |     |         | 12.34548448  | 2021-10400-11.20      |                                      |          |      | 140       |         |                     |                  |         |
| O RANK       |     | - 4     |              | 2021-10-09 11:25      |                                      |          |      | TR        |         |                     | E99              |         |
| C Presson    |     | 0.5     | 1210         | 2021-10-09 11:24      | 上校<br>• 629:540:571771-1001-0-0-0077 |          |      | THE       |         |                     | 201              |         |
| 6 ABBA       |     | 6       |              | 2021-10-08 18:39:28   |                                      | D        |      | THE       |         |                     | 899              |         |
|              |     |         |              |                       |                                      |          |      |           |         |                     |                  |         |

#### (专家审核任务创建页面)

创建任务成功后,审核状态为待审核,此时审核任务会提交到我们的审核后 台由审核人员进行审核,审核任务于工作日 24 小时内返回审核结果。将审核结 果上传平台,这时您会收到提示短信,详情如下:

## "您的稿件已经审核完毕,请您登录查询审核结果"

(专家审核成功短信提示)

## 10. 人工审核

用户点击人工审核,进入服务页面,点击创建任务创建时需要编辑稿件名称, 详情如下:

| Q 智能写作台 | ar. | 10 | 人工明       | 長/任 | 57년表       |                     |                     | 🗑 worden 🔛 esta | in 1 and 6 data 1 | 400 - 819 - 6619 | sacast 🖬 müsin 🎧 At |
|---------|-----|----|-----------|-----|------------|---------------------|---------------------|-----------------|-------------------|------------------|---------------------|
|         |     |    |           |     |            |                     |                     |                 |                   |                  |                     |
|         |     |    | 精件名称 面积结核 | 8   | 添加稿件       |                     |                     |                 | ×                 |                  |                     |
|         |     |    | 审核日期      | 8   | • 稿件名称     | 副版入                 |                     |                 | 0/50              |                  |                     |
|         |     |    |           |     | - 稿件地址     | IMBA                |                     |                 | Ŀtθ.              |                  |                     |
| â 人工审核  |     |    | 1020      | 3   | 8122009    |                     |                     |                 |                   |                  | 新会査証券: 499994       |
|         |     |    |           | 序号  | 40/11/253  | •人工审核结果             | 贡计在工作日的24小时之内。      | 友回              | 取消 保存             | 审核结果             | 现件                  |
|         |     |    |           | 3   | 测试doex (8) | 2022-01-06 15:28:07 |                     | 0 3333          | 下取                |                  | 809                 |
|         |     |    |           |     | 54321      | 2021-10-22 10:59:16 | 2021-10-22 11 08:56 | o antilizz      | TR                | 下数               | 899                 |
|         |     |    |           | 3   | 1234       | 2021-10-20 10 35 38 |                     | 0 1988          | 下取                |                  | 893                 |
|         |     |    |           | 4   | 123雨趣味     | 2021-10-09 11:25:57 |                     | <b>0</b> //915  | 下版                |                  | 202                 |
|         |     |    |           | 5   |            | 2021-10-09 11:25:36 |                     | • 1553          | TR                |                  | 209                 |
|         |     |    |           | 6   | 12切        | 2021-10-09 11:24:55 |                     | <b>9</b> ///80  | TR                |                  | 200                 |
|         |     |    |           |     |            |                     |                     |                 |                   |                  |                     |

#### (人工审核任务创建页面)

创建任务成功后,审核状态为待审核,此时审核任务会提交到我们的审核后 台由审核人员进行审核,审核任务于工作日 24 时前返回审核结果。审核人员将 审核结果上传平台,这时您会收到提示短信,详情如下:

## "您的稿件已经审核完毕,请您登录查询审核结果"

(人工审核成功短信提示)

收到短信后刷新页面即可看到审核结果,如果文档不存在问题则审核状态为 审核通过,如果有问题则为审核不通过,详情如下:

| <b>贝 智能写作</b> 台 |      | Đ | 人工申問   | R / #3 | 17IA              |                     |                     | 😨 Wordlikk 👩 📾 🗐        | 💄 woute 🥎 asses | 📞 400 - 819 - 6619 👩 533245.4 | a 🗃 20.54 🎧 377 |
|-----------------|------|---|--------|--------|-------------------|---------------------|---------------------|-------------------------|-----------------|-------------------------------|-----------------|
|                 | ×)   |   |        |        |                   |                     |                     |                         |                 |                               |                 |
| 三 大文件审核         |      |   | 稿件名称   | ĸ      | ABBA              |                     |                     |                         |                 |                               |                 |
| 内容审核            | ~    |   | 审核日期   |        | G Hanta           | E Stand             |                     |                         |                 |                               |                 |
|                 |      |   |        |        |                   |                     |                     |                         |                 |                               |                 |
| 人工审核            | - 44 |   | \$1800 | я      | 21. <b>2</b> .80% |                     |                     |                         |                 |                               | 剩余配額: 49999477  |
|                 |      |   |        | 序号     | 稿件名称              | 提交时间                | 完成时间                | 审核状态                    | 原稿件             | 审核结果                          | 操作              |
| ) RAMN          | ~    |   |        | 1      | 測試docx (8)        | 2022-01-06 15:28:07 |                     | ● 侍审核                   | 下载              |                               | 田田市             |
| 1 内容监测          | ~    |   |        | 2      | 54321             | 2021-10-22 10:59 16 | 2021-10-22 11 08 56 | ● 审核通过                  | 下载              | 下载                            | 809             |
| 内容清洗            |      |   |        | 3      | 1234              | 2021-10-20 10:35:38 |                     | • /###E                 | 下载              |                               | 出時              |
| 网络热点            |      |   |        | 4      | 123恶趣味            | 2021-10-09 11:25:57 |                     | • 待面積                   | 下载              |                               | 893             |
|                 |      |   |        |        |                   |                     |                     |                         |                 |                               |                 |
|                 |      |   |        | 5      | 123123            | 2021-10-09 11 25:36 |                     | .● 培带铁                  | 下载              |                               | 11945           |
|                 |      |   |        | 6      | 12切               | 2021-10-09 11:24:55 |                     | <ul> <li>(6)</li> </ul> | 下载              |                               | HIR             |
|                 |      |   |        |        |                   |                     |                     |                         |                 |                               |                 |

(人工审核结果展示页面)

点击下载,即可查看审核结果,文档中标红的部分为审核认为可能存在问题 的部分,详情如下:

| 书记在                | 作       | -, 多次济 | 研指导       | 身,足迹遍,     |
|--------------------|---------|--------|-----------|------------|
| ⊠)                 | 3       | 经济社会发  | 这展 建设体    | 乍山了许多重     |
| ·<br>「指示,为」<br>创造了 | 汲为宝贵    | 的物质财富和 | 「精神川オ宣、   | 大干部群       |
| 要带着深厚感情、带          | 着强烈责    | 任持     | 5色社       | 土会主义思想     |
| 学得更深、悟得更透、         | 贯彻得更    | 彻底 各:  | B织要进一步t   | 曾强"四个意     |
| 只".坚定"四个自信".       | 坚决维护    |        | 己权威和核心地   | 位. 坚决维护    |
| 」 司志为核心            |         | 成和集中统- | -领导(坚决维   | 3          |
| 2 约核心、             | 发心地     | 位,坚)   | て威和な      | ₹中统───     |
| ),推动形成从            | 急外,     | 从市县到乡下 | 可, 从机关到基度 | 昙,从 F      |
| 图普诵群众的多形式。         | 分层次     | 、全覆盖的学 | 学习宣传贯彻体到  | 系, 在范围更    |
| 程度更深. 成果更          | 多、氛围    | 更浓. 实践 | 百力上下功夫,   | 积极推动各      |
| 个领域 各条战线 各         | 行各小广    | 泛深入开展" | 大学习"活动,将  | 封建营造全民学    |
|                    | 二 主 田 相 | 的次原复用  |           | J-XILETIV] |

(人工审核结果详情)

同时还支持对历史数据的搜索以及查询功能。

## 11. 政务巡查

政务巡查功能包含报告列表,用户在订购我们的巡查服务后,我们会周期性 给客户提交政务巡查报告,详情如下:

| Q 智能写作台                               | *   | E | 政务监测 / 按告列表 |               |                                 |               | Wordshit 🖪 #3285# | 💄 aste 🌎 asse            | <b>L</b> 400-819-6619 | 🙆 5G文本大师 🎽 BREA | <b>****</b> ** |
|---------------------------------------|-----|---|-------------|---------------|---------------------------------|---------------|-------------------|--------------------------|-----------------------|-----------------|----------------|
| □ 公文助手                                |     |   | 产品名称 词能入    |               |                                 |               |                   |                          |                       |                 |                |
| II 大文件审核                              |     |   | 应用类型 💷      | (RN) (2000)   | 606 App                         |               |                   |                          |                       |                 |                |
| - 内容审核                                |     |   | 审核结果 😝      | 15846 \$46.82 | 编技不通过                           |               |                   |                          |                       |                 |                |
| <b>X</b> 专家审核                         |     |   |             |               |                                 |               |                   |                          |                       |                 |                |
| ▲ 人工审核                                |     |   | 应用名称        | 产品类型          | 产品地址                            | 检测类型          | 检测时间              | 检测结果                     | 检测器分                  | 操作              |                |
| O 83623                               | 140 |   | 测试002       | 网站            | http://www.np.go     v.cn       | 改务网站监测        | 2021-07-05        | ◎ 审核不通过                  | 130                   | 查看报告            |                |
| ■ 服告列表                                |     |   | 新化县人民政府     | 网站            | http://www.xinhu<br>a.gov.cn    | 政务网站监测        | 2021-06-30        | <ul> <li>申根通过</li> </ul> | 114                   | 查看报告            |                |
| □○○○○○○○○○○○○○○○○○○○○○○○○○○○○○○○○○○○○ |     |   | test4       | 网站            | sdighjvc                        | 政务网站监测        | 2021-06-29        | ● 申核通过                   | 100                   | 查看报告            |                |
| 《 内容清洗                                |     |   | 1.10        |               | 0                               | Telephone     | 0004 00 00        |                          |                       |                 |                |
| 查 网络热点                                |     |   | 18563       | Plan          | Ukulovc                         | 1005490143828 | 2021-06-29        | • 即他小姐们                  | 104                   | 立有政治            |                |
|                                       |     |   | test2       | 网站            | (i) qwesdxasc                   | 政务同站监测        | 2021-06-29        | ◎ 审核不通过                  | 4                     | 造香报告            |                |
|                                       |     |   | test        | 网站            | http://www.xinhu     a.gov.cn   | 政务网站监测        | 2021-06-21        | ◎ 审核通过                   | 100                   | 直看接告            |                |
|                                       |     |   | î.          | 网站            | http://www.lianyua<br>p.gew.cp. | 政务网站监测        | 2021-06-21        | ◎ 审核通过                   | 100                   | 查看报告            |                |

(政务巡查任务创建页面)

交付报告后会给客户短信提示,客户登录页面后即可看到巡查报告,详情如

下:

| Q 智能写作台          | 1       | E 政务监测 / 报告列表 |               |                                |        | 🕄 Wordszeit 🛅 🖷 Sciller | 💄 #75115# 🌎 625888 | 400 - 819 - 6619 | 🕑 5G文本大明 🍟 19255 | • 👔 XTRE |
|------------------|---------|---------------|---------------|--------------------------------|--------|-------------------------|--------------------|------------------|------------------|----------|
|                  | w.      | and a second  |               |                                |        |                         |                    |                  |                  |          |
|                  |         | 产品名称 品配入      | 网站公众号         | 0008 App                       |        |                         |                    |                  |                  |          |
| 📮 内容审核           | с.<br>С | 审核结果 255      | (1999) (1993) | 编稿不通过                          |        |                         |                    |                  |                  |          |
| X 与家审核           | .**     |               |               |                                |        |                         |                    |                  |                  |          |
| 🎍 人工审核           | ~       | 应用名称          | 产品类型          | 产品地址                           | 检测类型   | 检测时间                    | 检测结果               | 检测得分             | Hefti            |          |
| 0 Khin           | -       | 测试002         | 网站            | http://www.np.go<br>v.cn       | 政务网站监测 | 2021-07-05              | ◎ 审核不通过            | 130              | 查看报告             |          |
| 自报告列表<br>团 内容监测  | ~       | 新化县人民政府       | 网站            | lttp://www.xinhu<br>a.gov.cn   | 政务网站监测 | 2021-06-30              | • #R.#U            | 114              | 查看报告             |          |
| 《 内容清洗           | .*.     | test4         | 网站            | sdighjvc                       | 政务网站监测 | 2021-06-29              | • 非核通过             | 100              | 查看报告             |          |
| <u>a</u> 98578/3 |         | test3         | 网站            | Ajkhjbyc                       | 政务网站监测 | 2021-06-29              | ◎ 审核不通过            | 104              | 查看报告             |          |
|                  |         | test2         | 网站            | gwesdxasc                      | 政务网站监测 | 2021-06-29              | ● 审核干通过            | 4                | 查看报告             |          |
|                  |         | tost          | 网站            | http://www.xinhu     a.gov.cn  | 政务网站监测 | 2021-06-21              |                    | 100              | 直義报告             |          |
|                  |         | 1:            | 网站            | http://www.lianyua<br>n.gov.cn | 政务网站监测 | 2021-06-21              | ● 庫根通过             | 100              | 查看报告             |          |

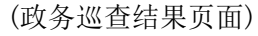

点击页面右侧的查看报告,进入报告详情页面,页面包含了政务巡查各类型 指标的结果,其中包括:可用性检测、功能检测、更新互动检测、意识形态检测、 敏感信息检测、错别字检测、错链检测。检测得分是根据国务院办公厅政务巡查 指标而计算得出的,详情如下:

| ₽ 智能写作台       | (e)  | E RALES / BANK                                                                                                    |
|---------------|------|----------------------------------------------------------------------------------------------------|
| [] 公文和手       |      | 产品信息                                                                                                    |
| 二 大文件审核       |      | Prilimiti:         Res         Prilimiti:         Implement op gevon         ILIMITII:         RepRess           Prilimiti:         Beloniz         ILIMITII:         1021-07-05         Bibliti:         2021-07-05         Bibliti:         X08172100-020200009                                                                                                    |
| 💭 内容审核        |      |                                                                                                    |
| <b>第</b> 专家市核 | 140  |                                                                                                    |
| ▲ 人工审核        | ~    |                                                                                                    |
| 0 R%EM        | 1.00 | ▲通行 ● 一時日来: 130- ● 109: ● 109:                                                                                                    |
| 自 报告刑表        |      | 1 10 + 10 - 1 10 + 10 - 1 10 + 10 - 1 10 - 1 |
| 日 内容监测        |      |                                                                                                    |
| ぐ 内容清洗        |      | 问题分布                                                                                                    |
| 直 网络热点        |      | 一项否决问题分布 和分问题分布                                                                                                    |
|               |      | State 0                                                                                                    |
|               |      | at 1997 0                                                                                                    |
|               |      | ujimi 0 /valati 0                                                                                                    |
|               |      |                                                                                                    |

(政务巡查报告展示页面)

点击可用性检测,可以看到网站的打开情况,详情如下:

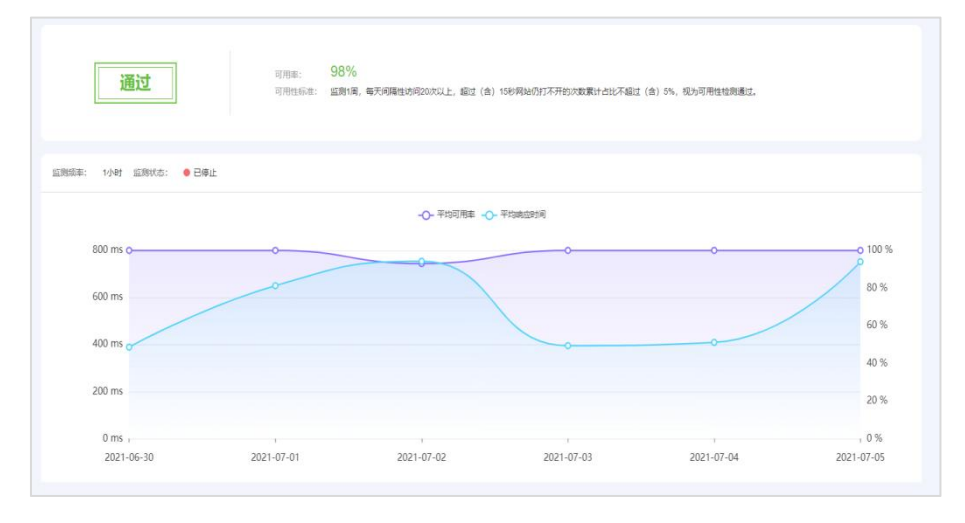

(可用性检测结果)

点击功能检测,可以看到网站的功能检测相关结果,详情如下:

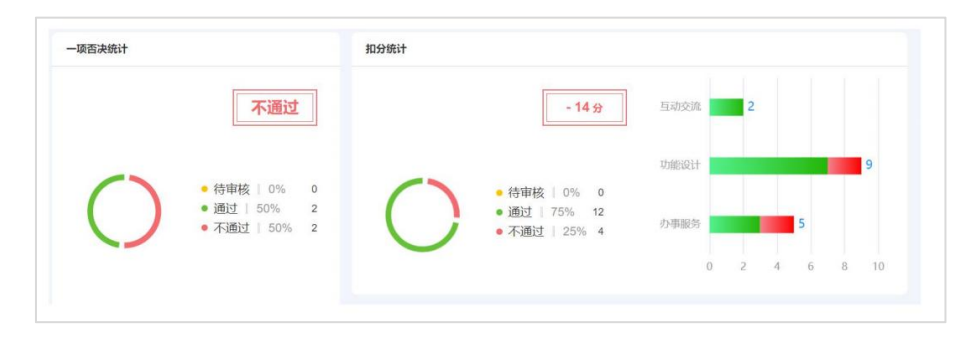

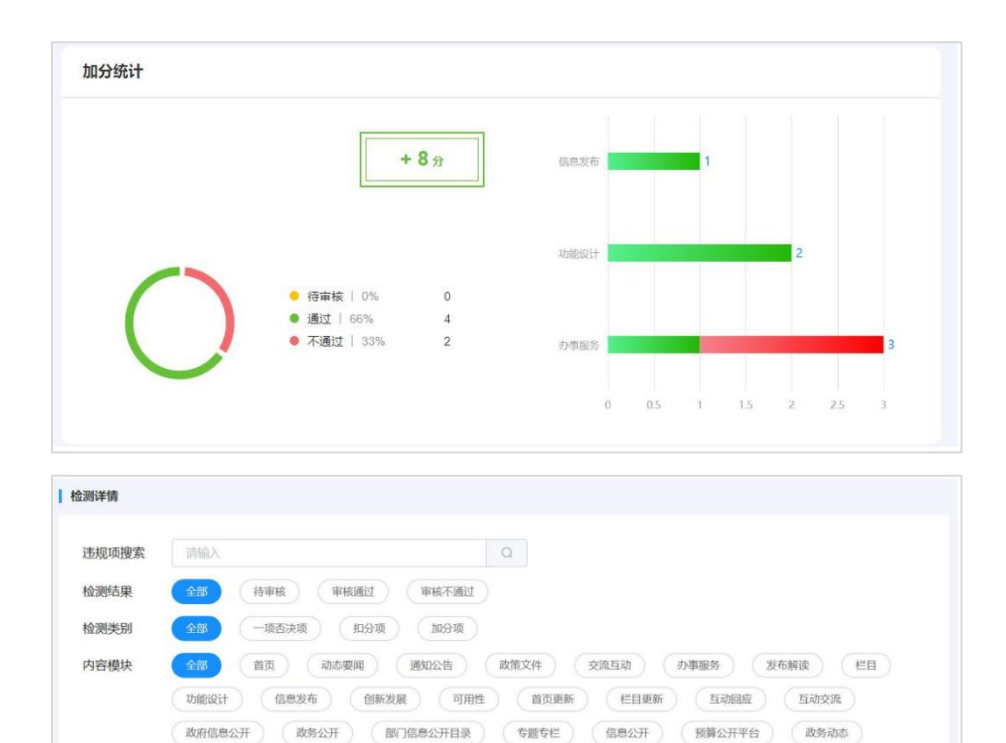

#### (网站功能检测结果)

## 下拉还可以看到具体的问题详情:

| 只 智能写作台                                                                         | ~ = | 政务监测 / 报告详情                                   |                  |                                 | 🚼 Word翻译 📆 有效           | 1918 💄 11.51119 🌖 11.15211 | 📞 400 - 819 - 6619 🕜 5G3Z4       | x6 🍟 2002 🎧 37559 • |
|---------------------------------------------------------------------------------|-----|-----------------------------------------------|------------------|---------------------------------|-------------------------|----------------------------|----------------------------------|---------------------|
| [] 公文助手                                                                         | ~   | 产品信息                                          |                  |                                 |                         |                            |                                  |                     |
| □ 大文件审核                                                                         |     | 产品类型: 网始<br>产品名称: 1                           |                  | 产品地址: http://<br>监测日期: 2021-    | ww.baidu.com            | 监测规想<br>报告ID:              | 1: 政府网站监测<br>XGBT-ZWXC-202100002 |                     |
| 🖳 内容审核                                                                          | ~   | 谷洪概范<br>向四初末                                  | 可用性检测 功能检测       | <ul> <li>更新&amp;互动检测</li> </ul> | 4<br>错别字检测 错断检测         | 1 教感信思检测                   | 意识形态检测                           |                     |
| X 专家审核                                                                          | ~   |                                               |                  |                                 |                         |                            |                                  |                     |
| ▲ 人工审核                                                                          | ~   | <ul> <li>P.MILINE: 100000</li> <li></li></ul> | TRING RANGE      | ERFATIONED (MEDITALE)           | N ( 10121231 ) ( 83.951 | UNA BIRICHAN               |                                  |                     |
| ① 政务监测                                                                          | ^   | 检测项 金彩                                        | -6596 (1096) (10 | 10:000 (10:000)                 |                         |                            |                                  |                     |
| <b>自</b> 报告列表                                                                   |     |                                               |                  |                                 |                         |                            |                                  |                     |
| 日本<br>日本<br>日本<br>日本<br>日本<br>日本<br>日本<br>日本<br>日本<br>日本<br>日本<br>日本<br>日本<br>日 | ~   | 检测类别                                          | 检测项              | 模块                              | 子模块                     | 功能点                        | 问题描述                             | 问题详情                |
| 《 内容清洗                                                                          | ×   | 错别字检测                                         | 非计分项             | 首页                              | 新闻资讯                    | 行业新闻                       | "状大"建议修改为"壮大"                    | 查看评情                |
| <u>立</u> 與情热点                                                                   |     | 错别字检测                                         | 非计分项             | 首页                              | 新闻资讯                    | 行业新闻                       | "截止目前"建议修改为"截至<br>目前"            | 查看详情                |
|                                                                                 |     | 信则字检测                                         | 非计分项             | 首页                              | 新闻资讯                    | 行业新闻                       | "。"建议修改为"。"                      | 查看详情                |
|                                                                                 |     | 错别字检测                                         | 非计分项             | 首页                              | 新闻资讯                    | 行业新闻                       | "其间"建议修改为"期间"                    | 查看详情                |
|                                                                                 |     |                                               |                  |                                 |                         |                            |                                  |                     |

(网站功能检测结果详情)

点击问题还可以查看相关问题的解读,详情如下:

|     | 办事服务               | 办事指南            |                  | 应51000000000000000000000000000000000000 | 扣分项      | <ul><li>● 审核不过</li></ul> | 通 8        | 8             | 0           |
|-----|--------------------|-----------------|------------------|-----------------------------------------|----------|--------------------------|------------|---------------|-------------|
| 70  | 19.所有办事要素类别        | 只包括事项名称、办理地点、办理 | 机构、联系电话          |                                         |          |                          |            |               |             |
| et, | 選信意:               |                 |                  |                                         | ☆收藏      | 问题描述:                    | 检測の事件需要素量  | 百健全           |             |
|     |                    |                 |                  |                                         |          | 前提条件:                    | 无          |               |             |
|     |                    | 274251/9        | 页四人发影会系          |                                         |          | 测试步骤:                    | 1.进入南平市便民服 | 务大厅 > 使民服务清单; | 2. 检阅力事指南要素 |
|     | 8558               | 027700319798    |                  |                                         |          | <b>胡锦结里</b> ·            | 要要举到包括事还的  | 81 设定优权 由清华的  | - カ連林科 カ連   |
|     | 107-942            | 0564            | 868.1.N          | 1000                                    |          |                          |            |               |             |
|     | 1915ada<br>197540# | REATER          | 736100<br>0/8/80 | 110<br>8+80-649-680680680               | tain+coM | 实际结果:                    | 只包括事项名称、动  | 理地点、の理机构、联系   | 电话          |
|     | 2942               | 0599-0422731    | Eres.            | CMA.                                    |          | 扣除分值:                    | 8          |               |             |
|     |                    |                 |                  |                                         |          |                          |            |               |             |
|     |                    |                 |                  |                                         |          |                          |            |               |             |

| 点击更新&互动检测,可以 | 、看到网站的相关巡查结果, | 详情如卜: |
|--------------|---------------|-------|
|--------------|---------------|-------|

| 模块   | 子模块 | 功能点 | 检测说明                              | 检测项   | 检测结果   | 单项分值 | 扣除分值 | 检测得分 |
|------|-----|-----|-----------------------------------|-------|--------|------|------|------|
| 首页更新 |     |     | 检测2周内,<br>首页中内容<br>是否有更新          | 一项否决项 | ❷ 审核通过 |      |      |      |
| 栏目更新 |     |     | 检测2周内,<br>动态、要闻<br>栏目中内容<br>是否有更新 | 一项否决项 | 🕑 审核通过 |      |      |      |
| 栏目更新 |     |     | 检测6个月<br>内,通知公<br>告、政策文<br>件、政策   | 一项否决项 | ❷ 审核通过 |      |      |      |
| 栏目更新 |     |     | 检测6个月<br>内,应更新<br>但未更新的<br>栏目数量   | 一项否决项 | ❷ 审核通过 |      |      |      |

点击错别字检测,可以看到网站的相关巡查结果,详情如下:

| 根语 | 子模块 | 功能点                | 時接                                                           | 问脑描述                | 检测项  |
|----|-----|--------------------|--------------------------------------------------------------|---------------------|------|
| 首页 | 政府  | 信息公开电影开动           | http://cm/cms/<br>http://pscr.cox.r-02-08/99<br>8012267.html | "的的"建议修改为"的"        | 非计分项 |
| 首页 | 政府  | 信息公开/最新文件/部门文<br>件 | http                                                         | "撤进撤进"建议修改方"推<br>进" | 非计分项 |
| 普页 | 政府  | 政势公开/工作动态/南平要<br>闻 | http://ns/<br>htmi/npszt/2020-01-20/20<br>34530069.html      | "智查组"建议修改为"智察<br>组" | 非计分项 |
| 首页 | 政府  | 信息公开规划计划发展规<br>划   | http: //cms/<br>html/npszt/2016-09-05/26<br>6414738.html     | "告告县"建议修改为"各目"      | 非计分项 |
| 首页 | 政府  | 信息公开/成如计划/发展规<br>划 | http://cms/<br>htm///puz/zo/io-01-16/19                      | "和和"建议修改为"和"        | 非计分项 |

(错别字检测结果列表)

点击任意巡查结果可查看其详情,左侧是巡查结果具体位置截图,右侧为错 别字问题详细解释,详情如下:

| ED.<br>Hard Harry<br>Hard Harry<br>Hard Harry<br>Hard Harry<br>Hard Harry<br>Hard Harry<br>Hard Harry<br>Hard Harry<br>Hard Harry<br>Hard Harry<br>Hard Harry<br>Hard Harry<br>Hard Harry<br>Hard Harry<br>Harry<br>Hard Harry<br>Harry<br>Harry | 他型公开規約計21                                 | http://www.np.gov.ch/oms/html/<br>nps:222021-02-0656800122877h | 19997 W 1099 CC 71 W 1 | 8559 a |
|----------------------------------------------------------------------------------------------------|-------------------------------------------|----------------------------------------------------------------|------------------------|--------|
|                                                                                                    |                                           | FREE THE                                                       | 以傳法力 打                 |        |
|                                                                                                    |                                           | FORME: YOUTH                                                   | R99次为187               |        |
| Ганала, на представана на представана на представ<br>На представана на представана на представана на представана на представана на представана на представана на пред<br>На представана на представана на представана на представана на представана на представана на представана на пре                                                                                                    | ализи и и и и и и и и и и и и и и и и и и |                                                                |                        |        |

(错别字检测结果详情)

点击错链检测,可以看到网站的相关巡查结果,详情如下:

| :#R: | 30 semise |             |                  |                                                               |               |     |
|------|-----------|-------------|------------------|---------------------------------------------------------------|---------------|-----|
|      | 根块        | 子根块         | 功能点              | 链接                                                            | 问题描述          | 检测项 |
| y    | 专题专栏      | 疫情防控和经济社会发展 | 小微企业和个体工商户服<br>务 | http://www                                                    | 404 Not Found | 和经项 |
| ×.   | 信息公开      | 政务公开重点工作    | 安全生产             | http://www.coms/<br>html/ajj/2020-04-07/22148<br>7818.html    | 404 Not Found | 机分项 |
| x    | 信息公开      | 政务公开重点工作    | 安全生产             | http://www.ms/<br>html/ajj/2020-02-24/13092<br>85280.html     | 404 Not Found | 扣分项 |
| 2    | 信息公开      | 政务公开重点工作    | 安全生产             | http://www.in/cmis/<br>html/ajj/2020-00-16/14912<br>8004.html | 404 Not Found | 机分项 |

点击任意巡查结果可查看其详情,左侧是标黄的内容为错链具体位置截图, 右侧为错链问题详细解释,以及父链接,详情如下:

| 16/8/2271      | 政务公开重点上作 安至主产                                                       |                          | htmiraji/2020-02-24/<br>85280.html | 13092 404 Not Found                   | 扣分项             |
|----------------|---------------------------------------------------------------------|--------------------------|------------------------------------|---------------------------------------|-----------------|
| 1. ANDANS      |                                                                     |                          |                                    |                                       |                 |
| DRB:           |                                                                     |                          |                                    |                                       |                 |
| (j) ##         | 💼 an 🗠 118 🖒 KE                                                     | () an                    | 问题描述:                              | 404 Not Found                         |                 |
| en             | 889 - 1881日子 - 18月1日子幕の王句 - 1821年<br>現日中語                           |                          | 扣除分值:                              | 0.1                                   |                 |
| 8.0 <b>7</b> 0 | #11-世界交通 影响应从此人民交出生产单级处理规定》的原则<br>当就用用其TUALEO中用LUIDA中间发出自然中国发出目的方面。 | 3421-01-10<br>0000-10-00 | 父锚接:                               | http://www.interview.com/territry.com | ago/index.trint |
| 北國法務           | "以真然最多当年和打预行会安全会产工作                                                 | 20070-02-07              |                                    |                                       |                 |
| ARME           | EA. RAEGORI BRURARARPHTELS/ VCEN                                    | 223-59-68                |                                    |                                       |                 |
| IN TEL MORE    | 2支からの高なが不用な動容等を加えての次文文式加加算書-おもでのな.                                  | 825-11-25                |                                    |                                       |                 |
| 调读处理结果         | attraction distribution                                             | 2021-23-05               |                                    |                                       |                 |
|                | <ul> <li>(217) 77前大道林出始第一节节相当</li> </ul>                            | 225-0-6                  |                                    |                                       |                 |
|                | 15F#H1848(1674- 02597928488866                                      | 95-66-3134               |                                    |                                       |                 |
|                | X                                                                   | 3000-De-07               | 2                                  |                                       |                 |
|                | ステレースをいたないであるとし、「「「「「「「「」」」」」」」」                                    | 202-02-24                |                                    |                                       |                 |

点击敏感信息检测,可以看到网站的相关巡查结果,包括巡查事项等详细数据,详情如下:

| 敏感信息统计                           |                                                                 |                                                                                                    |                                                                                                    |                            | 内容所在模块统计                                                            |     |     |     |     |   |
|----------------------------------|-----------------------------------------------------------------|----------------------------------------------------------------------------------------------------|----------------------------------------------------------------------------------------------------|----------------------------|---------------------------------------------------------------------|-----|-----|-----|-----|---|
|                                  |                                                                 | <ul> <li>         ·</li></ul>                                                                                                    | 99<br>1 0 %<br>1 0 %<br>1 0 %<br>0 %<br>1 0 %                                                                                            | 0<br>0<br>0<br>0<br>0<br>0 | 市市市政<br>市地市市<br>東京市小市市市<br>市市市市市<br>市市市市市<br>市市市市市<br>市市市市市<br>市市市市 | 0.2 | 0.4 | 0.6 | 0.6 |   |
|                                  |                                                                 |                                                                                                    |                                                                                                    |                            |                                                                     |     |     |     |     |   |
|                                  |                                                                 |                                                                                                    |                                                                                                    |                            |                                                                     |     |     |     |     |   |
| 员告详情                             |                                                                 |                                                                                                    |                                                                                                    |                            |                                                                     |     |     |     |     |   |
| 發告详情<br>涉政                       | 123042: 1535                                                    | <ul> <li>#2 108</li> </ul>                                                                                                    | <ul> <li>#3821 046</li> </ul>                                                                                                    |                            |                                                                     |     |     |     |     | 3 |
| 设告详情<br>莎政<br>色情低俗               | राइम्राव्यः १२५४<br>स्ट्रमायाः स्वयः                            | <ul> <li>#2.114</li> <li>#2.114</li> </ul>                                                                                        | <ul> <li>#UB21:00E</li> <li>#UB22:00E</li> </ul>                                                                                         |                            |                                                                     |     |     |     |     | 3 |
| 2告详情<br>莎政<br>色情低俗<br>暴恐血腥       | 12806: 108<br>12806: 108<br>12806: 106                          | <ul> <li>#22 158</li> <li>#22 158</li> <li>#22 158</li> <li>#22 158</li> </ul>                                                    | <ul> <li>#JR21:06</li> <li>#JR22:06</li> <li>#JR22:06</li> <li>#JR22:06</li> </ul>                                                       |                            |                                                                     |     |     |     |     |   |
| 25 日 注情                          | 12805: 105<br>12805: 105<br>12805: 15<br>12805: 15              | <ul> <li>#22 158</li> <li>#22 158</li> <li>#22 158</li> <li>#22 158</li> <li>#22 158</li> <li>#22 158</li> </ul>                  | <ul> <li>#JR2: 02</li> <li>#JR2: 03</li> <li>#JR2: 03</li> <li>#JR2: 03</li> <li>#JR2: 03</li> </ul>                                     |                            |                                                                     |     |     |     |     | 3 |
| 2 告详情 3 涉政 6 情価俗 4 最珍血腥 法法违规 未成年 | 12894: 134<br>14894: 144<br>14894: 14<br>14894: 14<br>14894: 14 | <ul> <li>#22 198</li> <li>#22 198</li> <li>#22 198</li> <li>#22 198</li> <li>#22 198</li> <li>#22 198</li> <li>#22 198</li> </ul> | <ul> <li>#JR2: 08</li> <li>#JR2: 08</li> <li>#JR2: 08</li> <li>#JR2: 08</li> <li>#JR2: 08</li> <li>#JR2: 08</li> <li>#JR2: 08</li> </ul> |                            |                                                                     |     |     |     |     |   |

点击意识形态检测,可以看到网站的相关巡查结果,包括巡查事项等详细数据,详情如下:

| 76 |      |      |       |                                                                                                    |                                                                                                    |       |
|----|------|------|-------|----------------------------------------------------------------------------------------------------|----------------------------------------------------------------------------------------------------|-------|
|    | 模块   | 子银块  | 功能机   | 髓線                                                                                                    | 何则用注                                                                                                    | 12300 |
|    | 政务动态 | 工作动态 | 12/01 | http://ww                                                                                             | <ul> <li>・在 书记为核心</li> <li>新 登録信号</li> <li>下 Terrore かぞ</li> <li>・ 分見中央主</li> <li>・ 強装号ト・</li> </ul>                                     | 一项否决项 |
|    | 政务动态 | 与蓝节栏 | 2020  | http://www.coms/<br>altereource:auuc_shtm??<br>d=430515119351440002&<br>alteid=3403288403900800<br>00 | "金蚕假" 十九大 十<br>九届四中,五中全会精神<br>和窗委十届十一次全会精<br>神一句,如无材肤情况。<br>建议使用全面<br>力大,十九属二叶,三<br>中,四中,五中全会精神<br>府,或者只提十十九次会结<br>神,或者只提十九五五中<br>今会精神[如 | 一项否决项 |

点击任意巡查结果可查看其详情, 左侧为意识形态问题具体页面截图, 右侧 为问题解释, 详情如下:

|    | 政务动态                                                                                                    | 右题右栏                                                                                                    | 2010以前                                                                                                    | nnp                                            | "要认真学<br>的重要讲话精神" <sup>141</sup><br>为"要认真学"<br>总书记的重要讲话精神" | 一项香决项                                |
|----|----------------------------------------------------------------------------------------------------|----------------------------------------------------------------------------------------------------|----------------------------------------------------------------------------------------------------|------------------------------------------------|------------------------------------------------------------|--------------------------------------|
| 85 | 1.9785                                                                                                    |                                                                                                    |                                                                                                    |                                                |                                                            |                                      |
|    | anca                                                                                                    | READ + SHOL + SHEW                                                                                                    | 3.96 + 26ab + 7-3 <b>6</b> #                                                                                                    | -                                              |                                                            |                                      |
|    | 310                                                                                                    | 局开展群众路线教育实践。<br>the 2014/06/17/05 a 2014                                                                                                    | (动文件精神专题学习会<br>10786 [4] [4] [4]                                                                                                    |                                                | 1                                                          | 17148 Marca - 1897 / 1894 Marca - 19 |
|    | MG95092<br>8.<br>01947 (891239099<br>809919215-554939<br>809919255-554939<br>8099192555<br>81992<br>81992<br>8192<br>81992<br>81972<br>81972<br>8 | ALIGORATOR OF THE ALIGN AND ALIGN AND ALIGN AN | 200-020-000     200-020-000     200-020-000     200-020-000     200-020-000     200-020-000     200-020-000     200-020-000     200-020-000     200-020-000     200-020-000     200-020-000     200-020-000     200-020-000     200-020-000     200-020-000     200-020-000     200-020-000     200-020-000     200-020-000     200-020-000     200-020-000     200-020-000     200-020-000     200-020-000     200-020-000     200-020-000     200-020-000     200-020-000     200-020-000     200-020-000     200-020-000     200-020-000     200-020-000     200-020-000     200-020-000     200-020-000     200-020-000     200-020-000     200-020-000     200-020-000     200-020-000     200-020-000     200-020-000     200-020-000     200-020-000     200-020-000     200-020-000     200-020-000     200-020-000     200-020-000     200-020-000     200-020-000     200-020-000     200-020-000     200-020-000     200-020-000     200-020-000     200-020-000     200-020-000     200-020-000     200-020-000     200-020-000     200-020-020-000     200-020-000     200-020-000     200-020-000     200-020-000     200-020-000     200-020-000     200-020-000     200-020-000     200-020-000     200-020-000     200-020-000     200-020-000     200-020-000     200-020-000     200-020-000     200-020-000     200-020-000     200-020-000     200-020-000     200-020-000     200-020-000     200-020-020-000     200-020-020-000     200-020-020-000     200-020-020-000     200-020-020-000     200-020-020-000     200-020-020-020-020-020-020-020-020- | ent 问题描述: ************************************ | ·▲                                                         | an mar 3 <b>mar¥</b> 4 3 m m 4       |

# 12. 舆情热点

详情请参见《博特智能舆情大数据分析平台用户手册》V4.0。

# 13. 浏览器兼容性

目前支持以下型号的浏览器,推荐谷歌 Chrome 浏览器。

|     |    |      |         |        | _      |       |            |            |         |            |              | Chrome  | Firefox |           | LIC for | Samsung  |     |       |
|-----|----|------|---------|--------|--------|-------|------------|------------|---------|------------|--------------|---------|---------|-----------|---------|----------|-----|-------|
| 浏览器 | IE | Edge | Firefox | Chrome | Safari | Opera | iOS Safari | Opera Mini | Android | Blackberry | Opera Mobile | Android | Android | IE Mobile | Android | Internet | QQ  | Baidu |
| _   | 10 | 12   | 21      | 23     | 6.1    | 15    | 5.1        | all        | 4.4     | 10         | 37           | 66      | 57      | 10        | 11.8    | 4        | 1.2 | 7.13  |
|     | 11 | 13   | 22      | 24     | 7      | 16    | 6.1        |            | 4.4.4   |            |              |         |         | 11        |         | 5        |     |       |
|     | _  | 14   | 23      | 25     | 7.1    | 17    | 7.1        |            | 62      |            |              |         |         |           |         | 6.2      |     |       |
|     |    | 15   | 24      | 26     | 8      | 18    | 8          |            |         |            |              |         |         |           |         |          |     |       |
|     |    | 10   | 20      | 27     | 9      | 19    | 8.4        |            |         |            |              |         |         |           |         |          |     |       |
|     |    | 10   | 20      | 20     | 9.1    | 20    | 9.2        |            |         |            |              |         |         |           |         |          |     |       |
|     |    | 10   | 21      | 30     | 10 1   | 21    | 10.2       |            |         |            |              |         |         |           |         |          |     |       |
|     |    |      | 20      | 31     | 10.1   | 23    | 10.2       |            |         |            |              |         |         |           |         |          |     |       |
|     |    |      | 30      | 32     | 11 1   | 24    | 11.2       |            |         |            |              |         |         |           |         |          |     |       |
|     |    |      | 31      | 33 T   | P      | 25    | 11.3       |            |         |            |              |         |         |           |         |          |     |       |
|     |    |      | 32      | 34     |        | 26    |            |            |         |            |              |         |         |           |         |          |     |       |
|     |    |      | 33      | 35     |        | 27    |            |            |         |            |              |         |         |           |         |          |     |       |
|     |    |      | 34      | 36     |        | 28    |            |            |         |            |              |         |         |           |         |          |     |       |
|     |    |      | 35      | 37     |        | 29    |            |            |         |            |              |         |         |           |         |          |     |       |
|     |    |      | 36      | 38     |        | 30    |            |            |         |            |              |         |         |           |         |          |     |       |
|     |    |      | 37      | 39     |        | 31    |            |            |         |            |              |         |         |           |         |          |     |       |
|     |    |      | 38      | 40     |        | 32    |            |            |         |            |              |         |         |           |         |          |     |       |
|     |    |      | 39      | 41     |        | 33    |            |            |         |            |              |         |         |           |         |          |     |       |
|     |    |      | 40      | 42     | -      | 34    |            |            |         |            |              |         |         |           |         |          |     |       |
|     |    |      | 41      | 43     |        | 35    |            |            |         |            |              |         |         |           |         |          |     |       |
|     |    |      | 42      | 44     | _      | 36    |            |            |         |            |              |         |         |           |         |          |     |       |
|     |    |      | 43      | 45     |        | 37    |            |            |         |            |              |         |         |           |         |          |     |       |
|     |    |      | 44      | 40     |        | 38    |            |            |         |            |              |         |         |           |         |          |     |       |
|     |    |      | 40      | 47     |        | 39    |            |            |         |            |              |         |         |           |         |          |     |       |
|     |    |      | 40      | 40     |        | 40    |            |            |         |            |              |         |         |           |         |          |     |       |
|     |    |      | 48      | 50     | _      | 42    |            |            |         |            |              |         |         |           |         |          |     |       |
|     |    |      | 40      | 51     |        | 43    |            |            |         |            |              |         |         |           |         |          |     |       |
|     |    |      | 50      | 52     |        | 44    |            |            |         |            |              |         |         |           |         |          |     |       |
|     |    |      | 51      | 53     |        | 45    |            |            |         |            |              |         |         |           |         |          |     |       |
|     |    |      | 52      | 54     |        | 46    |            |            |         |            |              |         |         |           |         |          |     |       |
|     |    |      | 53      | 55     |        | 47    |            |            |         |            |              |         |         |           |         |          |     |       |
|     |    |      | 54      | 56     |        | 48    |            |            |         |            |              |         |         |           |         |          |     |       |
|     |    | -    | 55      | 57     |        | 49    |            |            |         |            |              |         |         |           |         |          |     |       |
|     |    |      | 56      | 58     |        | 50    |            |            |         |            |              |         |         |           |         |          |     |       |
|     |    |      | 57      | 59     |        | 51    |            |            |         |            |              |         |         |           |         |          |     |       |
|     |    |      | 58      | 60     |        | 52    |            |            |         |            |              |         |         |           |         |          |     |       |
|     |    |      | 59      | 61     |        |       |            |            |         |            |              |         |         |           |         |          |     |       |
|     |    | _    | 60      | 62     |        |       |            |            |         |            |              |         |         |           |         |          |     |       |
|     |    | -    | 61      | 63     |        |       |            |            |         |            |              |         |         |           |         |          |     |       |
|     |    |      |         | 64     |        |       |            |            |         |            |              |         |         |           |         |          |     |       |
|     |    |      | _       | 65     |        |       |            |            |         |            |              |         |         |           |         |          |     |       |
|     |    |      | _       | 66     |        |       |            |            |         |            |              |         |         |           |         |          |     |       |
|     |    |      |         | 67     |        |       |            |            |         |            |              |         |         |           |         |          |     |       |
|     |    |      |         | 68     |        |       |            |            |         |            |              |         |         |           |         |          |     |       |